# BIOS2 24V

# OVLÁDACIA JEDNOTKA PRE KRÍDLOVÉ BRÁNY NA 24V

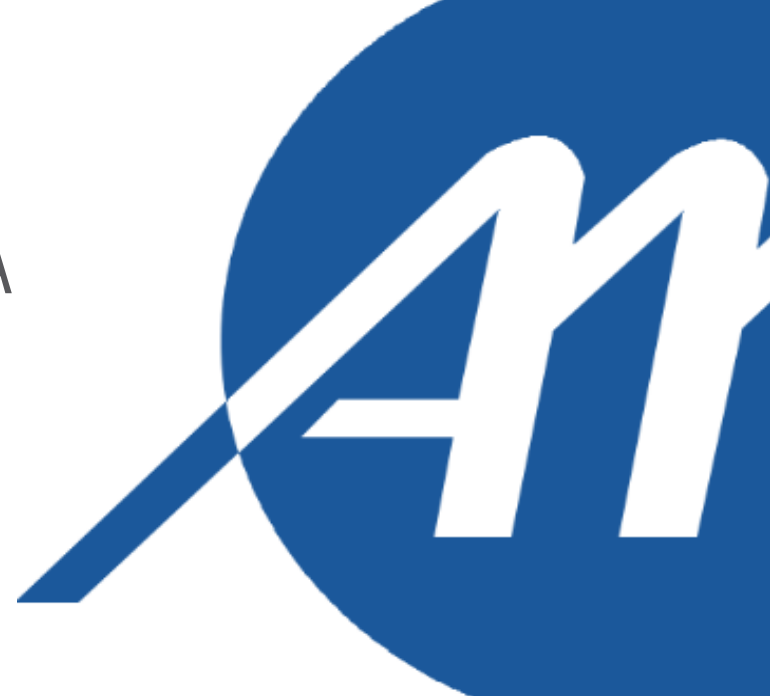

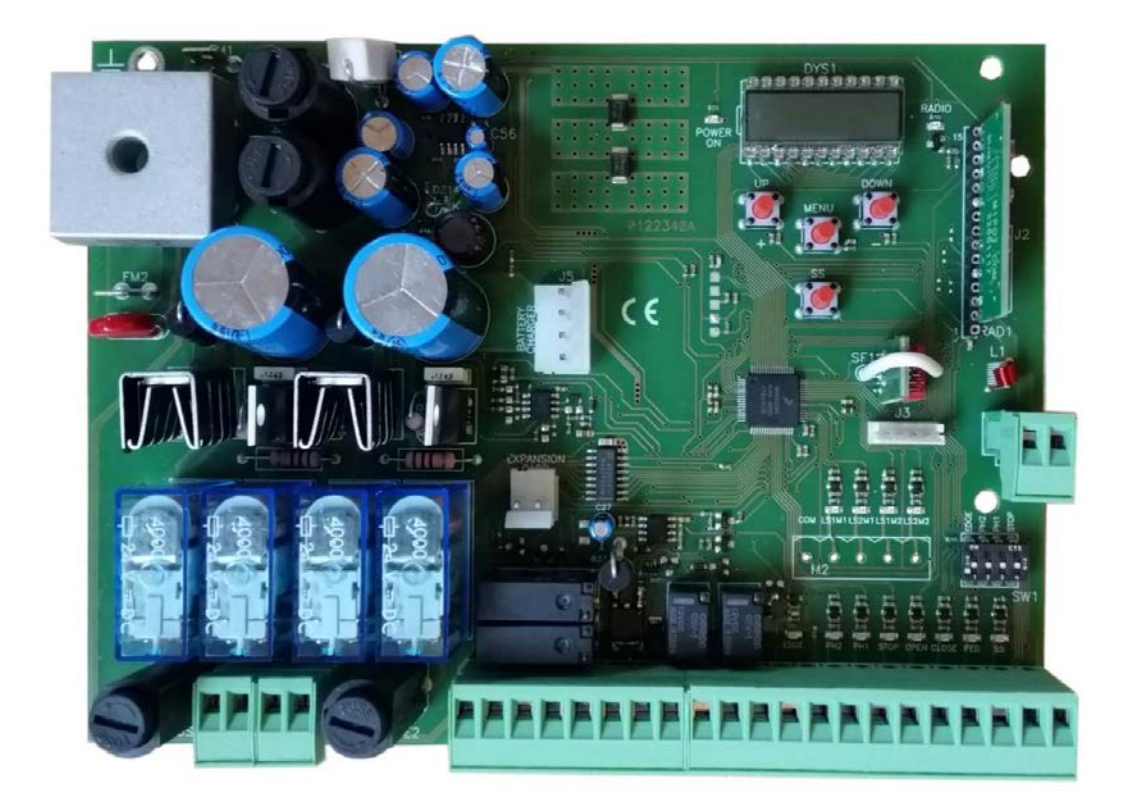

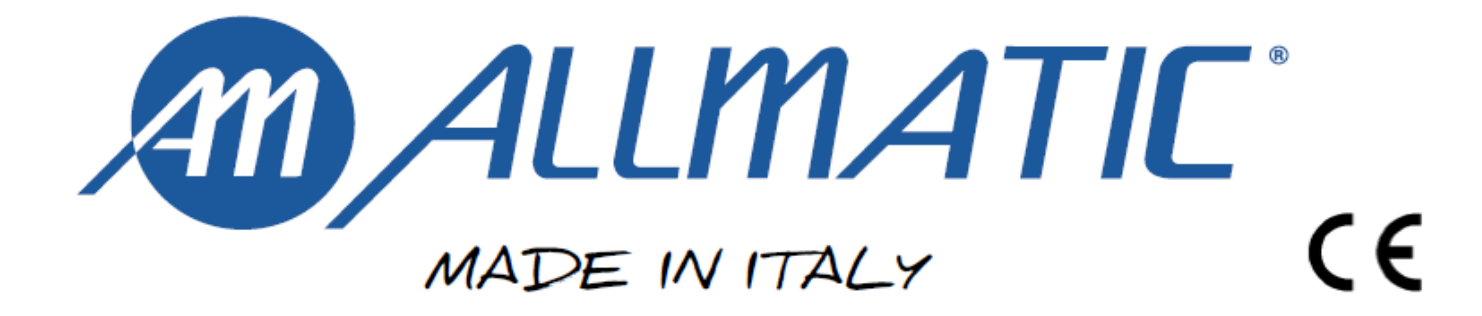

### 1 - DOLEŽITÉ BEZPEČNOSTNÉ POKYNY PRE INSTALÁCIU

### 2-ZÁRUKA

### - POZOR -

Я

### Z HĽADISKA BEZPEČNOSTI ĽUDÍ JE DOLEŽITÉ SA RIADIŤ VŠETKÝMI TÝMITO POKYNMI.

### RIAĎTE SA VŠETKÝMI POKYNMI PRE INŠTALÁCIU

- 1°- Tento manuál je určený výhradne špecializovanému personálu, ktorý pozná konštrukčné kritéria a ochranné zariadenia pred nehodami pre brány, dvere a hlavné dvere vybavené motorom (riadte sa normami a platnými zákonmi).
- 2°- Inštalujúci je povinný vydať koncovému užívateľovi manuál v súlade s EN 12635.
- 3°- Skôr než bude pokračovať s inštaláciou, musí inštalujúci vypracovať analýzu rizík výsledného automatického zatvárania a bezpečnosť identifikovaných nebezpečných bodov (v súlade s normami EN 12453/EN 12445).
- 4°- Elektroinštalácia rôznych elektrických komponentov externých pre operátora (napríklad fotoelektrické bunky, majáky a pod.) musí byť zrealizovaná podľa EN 60204-1 a jej úpravy podľa bodu 5.2.2 normy EN 12453.
- 5°- Prípadná montáž klávesnice pre manuálne ovládanie pohybu musí byť prevedená tak, aby sa osoba, ktorá ju obsluhuje, neocitla v nebezpečnej pozícii; a okrem toho, musí byť riziko náhodnej aktivácie tlačidiel obmedzené.
- 6°- Ovládacie prvky automatického ovládania (tlačidlový panel, diaľkové ovládanie atď.) uchovávajte mimo dosahu detí. Ovládacie prvky musia byť umiestnené vo výške minimálne 1,5m od zeme a mimo dosahu mobilných častí.
- 7°- Skôr než vykonáte akékoľvek úkony inštalácie, nastavenia alebo údržby systému, odpojte napájanie pomocou špeciálneho predradeného magnetotermického spínača.

SPOLOČNOSŤ ALLMATIC NEPREBERÁ ŽIADNU ZODPOVEDNOSŤ za možné škody spôsobené nedodržaním bezpečnostných noriem a platných zákonov počas inštalácie.

### TENTO MANUÁL STAROSTLIVO USCHOVAJTE

- 1°- Nainštalujte termálny magnetický spínač (omnipolárny, s minimálnym rozovretím kontaktov 3 mm) pred ovládaciu dosku, v prípade, že k nej dodaný nebol. Tento spínač bude označený značkou zhody s medzinárodnými normami. Takéto zariadenie musí byť chránené proti náhodnému vypnutiu (napr. umiestnením vo vnútri ovládacieho panela uzamknutého objektu).
- 2°- Čo sa týka prierezu káblov a druhu káblov, ALLMATIC navrhuje použiť kábel H05RN-F pre motor, s minimálnym prierezom 1,5mm<sup>2</sup>, a riadiť sa, vo všetkých prípadoch, normou IEC 364 a inštalačnými predpismi platnými vo vašej krajine.
- 3°- Umiestnenie eventuálneho páru fotobuniek: lúč fotobuniek musí byť vo výške max. 70 cm od zeme a nemal by byť vzdialený viac ako 20 cm od osi prevádzky brány (Dráha posúvania pre posuvné brány alebo dvere a pánty pre zatváraciu bránu). V súlade s bodom 7.2.1 normy EN 12445 sa po dokončení celej inštalácie, musí ich správna činnosť skontrolovať.
- 4° Aby došlo k zhode s limitmi definovanými normou EN 12453, ak je špička sily vyššia ako limit 400N nastavený normou, je potrebné použiť systém aktívnej detekcie prekážok po celej výške brány (až do max. výšky 2,5m)

V tomto prípade musia byť fotobunky nainštalované z vonkajšej strany medzi stĺpiky a z vnútornej strany pre úplné zosnímanie mobilnej časti každých 60÷70cm po celej výške stĺpika brány do maximálnej výšky 2,5m (EN 12445 bod 7.3.2.1). príklad: výška stĺpika 2,2m => 6 párov fotobuniek 3 vnútorné 3 vonkajšie (je vhodné ich doplniť o možnosť synchronizácie).

### N.B.: Systém musí byť uzemnený

Údaje uvedené v tomto manuáli sú len informatívne a ALLMATIC si vyhradzuje právo ich kedykoľvek meniť. Systém by mal byť nainštalovaný v súlade s aktuálnymi normami a predpismi. V súlade s legislatívou, je záruka výrobcu platná od dátumu uvedeného na výrobku a je obmedzená na opravu alebo bezplatnú výmenu častí uznaných výrobcom ako chybné, z dôvodu nízkej kvality materiálov alebo výrobných chýb. Záruka sa nevzťahuje na škody alebo chyby spôsobené vonkajšími vplyvmi, chybnou údržbou, preťažením, prirodzeným opotrebením a pretrhnutím, voľbou nesprávneho výrobku, chybami montáže, alebo z akejkoľvek inej príčiny nepripísateľnej výrobcovi. Výrobky, ktoré boli nesprávne použité budú zo záruky vylúčené a nebudú záručne opravené. Tlačené špecifikácie sú len informatívne. Výrobca nepreberá žiadnu zodpovednosť za obmedzenia alebo poruchy spôsobené volyvom prostredia. Zodpovednosť výrobcu za škody spôsobené osobám, ktoré sú výsledkom nehôd akéhokoľvek charakteru našimi chybnými výrobkami, je len zodpovednosť vyplývajúca zo zákona.

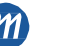

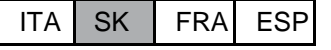

## 3 – POPIS VÝROBKU

Ovládacia jednotka BIOS2 24V je vhodná pre inštalácie 2 motora na jednosmerný prúd 24V a maximálnou spotrebou 10A. Toto zariadenie má ľahké a intuitívne ovládanie vďaka rozhraniu s displejom a 4 tlačidlami. Ovládacia jednotka umožňuje presné nastavenie všetkých parametrov. Ovládacia jednotka si dokáže zapamätať až 1000 vysielačov (externá pamäť) s čiastočným otvorením s krokovaním a funkciou otvorenia a uzatvorenia. Je dodávaná so vstupmi pre fotobunky pre otváranie a zatváranie, s bezpečnostným dorazom (mechanickým alebo odolným) a tlačidlami pre krokovanie, čiastočné otvorenie, otvorenie, uzavretie a zastavenie. K výstupným zariadeniam patrí maják na 24 V stried., vnútorné osvetlenie vozidla/svetlo automatického otvárania na 24 V stried., napájací zdroj príslušenstva a elektrický zámok 12 V stried. 15VA. Elektrický zámok je tiež dostupný s kartou R1 pre rozšírenie (nenapájanou) so suchým kontáktom 230 V stried. 5A max/30 V js 5A max. Použitie vyrovnávacích batérií je dostupné v prípade potreby zaistenia dočasnej prevádzky pri výpadku napájania.

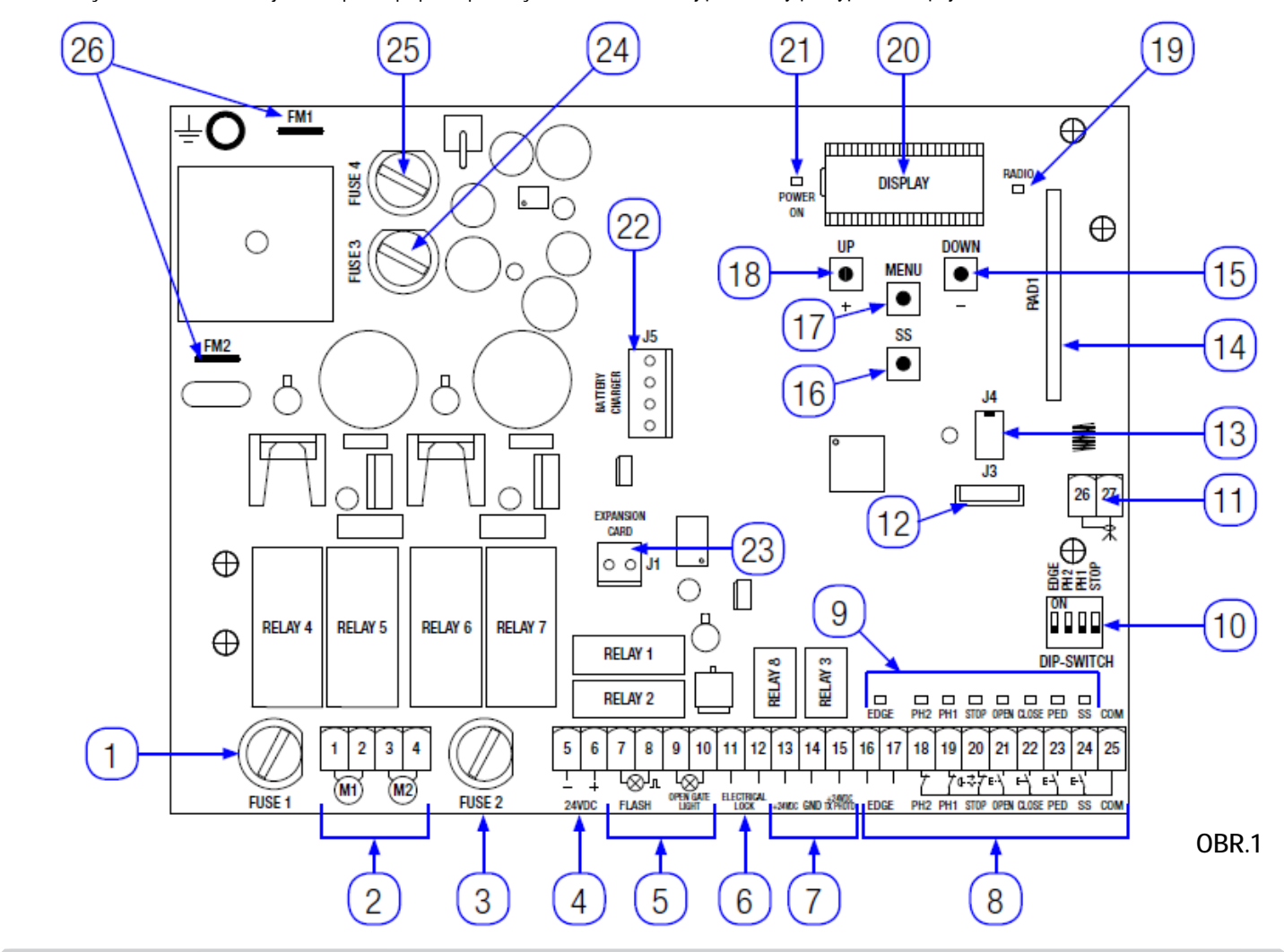

### 3.1 - HLAVNÉ ČASTI / PRIPOJENIA

- 1. Poistka 1: T 10A poistka pre ochranu motora.
- Pripojenie pre motory. 2.
- 3. Poistka 2: T 10A poistka pre ochranu motora.
- 4. Pripojenie pre príslušenstvo na 24V js.
- 5. Pripojenie pre príslušenstvo na 24V js (maják, vnútorné osvetlenie vozidla/ svetlo automatického otvorenia).
- Pripojenie pre elektrický zámok 12Vstried. 15VA. 6.
- 7. Pripojenie pre napájací zdroj fotobuniek na 24V js.
- 8. Pripojenie pre príkazové a bezpečnostné zariadenia

rev.00

- Signalizačná Led pre stav vstupov.
   DIP-SPÍNAČ pre bezpečnostné zariadenia.
- 11. Pripojenie pre anténu.
- 12. Konektor pre Bluetooth modul.
- 13. Konektor pre extérnu pamäť.

- 14. Konektor pre rádio modul.
- 15. Tlačidlo "DOWN" (-)
- 16. Tlačidlo Krokovanie (SS)
- 17. tlačidlo MENU.
- 18. tlačidlo "UP" (+)
- 19. Signalizačná Léd pre rádio signál.
- 20. Displei.
- 21. Led pre kontrolu prítomnosti napájania.
- 22. Pripojenie pre kartu nabíjača batérií. (24CBA).
- 23. Konektor pre voliteľnú kartu R1.
- 24. Poistka 2: F200mA poistka pre ochranu 24V stried.
- 25. Poistka 3: T 2,5A poistka pre ochranu výstupov 24V stried.
- 26. Pripojenie pre transformátor.

SK ITA FRA ESP

## 3.2- MODELY A TECHNICKÉ VLASTNOSTI

| KUD                                                                      | POPIS                                              | POPIS                |  |  |  |
|--------------------------------------------------------------------------|----------------------------------------------------|----------------------|--|--|--|
| 12006661                                                                 | BIOS2 ovládacia jednotka 24V pre dva motory        |                      |  |  |  |
| 60551000                                                                 | Transformátor 230 / 23 V stried. 150VA             |                      |  |  |  |
| 60551040                                                                 | Transformátor 230 / 23 V stried. 300VA, pre motory | INT VS.              |  |  |  |
| 12006730                                                                 | Bluetooth modul                                    |                      |  |  |  |
| 12000760                                                                 | Karta R1                                           |                      |  |  |  |
| 12000780                                                                 | Karta nabíjača batérií 24CBA                       |                      |  |  |  |
| Napájanie trans                                                          | formátora                                          | 230V stried. 50-60Hz |  |  |  |
| Poistka pre ochranu transformátora                                       |                                                    | T 1A                 |  |  |  |
| Napájanie 24V pre BIOS2                                                  |                                                    | 24V stried. 50-60Hz  |  |  |  |
| Maximálny výkon na výstupe motora                                        |                                                    | 240W                 |  |  |  |
| Výstup pre maják                                                         |                                                    | 24V stried. 25W      |  |  |  |
| Výstup pre vnútorné osvetlenie vozidla / svetlo automatického otvárania. |                                                    | 24V stried. 25W      |  |  |  |
| Výstup Elektrického zámku                                                |                                                    | 12V stried. 15VA     |  |  |  |
| Napájanie 24V stried. Pre príslušenstvo                                  |                                                    | 24V stried. 5W       |  |  |  |
| 433MHz rádio prijímač                                                    |                                                    | Kód rolovania        |  |  |  |
| Počet vysielačov, ktoré sa dajú uložiť do pamäte                         |                                                    | 1000                 |  |  |  |
| Prevádzková teplota                                                      |                                                    | -10°C +55°C          |  |  |  |

### 3.3 - ZOZNAM NAVRHOVANÝCH KÁBLOV

Navrhované káble pre pripojenie rôznych zariadení v štandardnom systéme sú uvedené v nasledujúcom zozname. Použité káble musia byť vhodné pre príslušný typ inštalácie; napr. typ kábla H03VV-F sa odporúča pre indoorové aplikácie, zatiaľ čo H07RN-F je vhodný pre vonkajšie aplikácie.

| Pripojenie                                               | Kábel       | Maximálna dĺžka |
|----------------------------------------------------------|-------------|-----------------|
| Vodič pre napájanie                                      | 3 x 1,5 mm2 | 20 m *          |
| Motor                                                    | 2 x 1,5 mm2 | 10 m *          |
| Maják                                                    | 2 x 0,5 mm2 | 20 m            |
| Svetlo vnút. osvetl. vozidla/Svetlo otvár. s aut. chodom | 2 x 0,5 mm2 | 20 m            |
| Elektrický zámok                                         | 2 x 1,0 mm2 | 10 m            |
| Fotobunky - vysielač                                     | 2 x 0,5 mm2 | 20 m            |
| Fotobunky - prijímač                                     | 4 x 0,5 mm2 | 20 m            |
| Bezpečnostná hrana                                       | 2 x 0,5 mm2 | 20 m            |
| Kľúčový prepínač                                         | 4 x 0,5 mm2 | 20 m            |

\*Ak je kábel dlhší ako 10 m musí mať väčšieho priemeru a v blízkosti automatickej jednotky musí byť nainštalovaný bezpečnostný uzemňovací systém.

### 3.4 - PREDBEŽNÉ KONTROLY

- Brána sa bude ľahko pohybovať

Poznámka: Funkcie brány musia byť zjednotené s normami a platnými zákonmi. Dvere/brána môžu byť automatizované len ak sú v dobrom stave a ak ich stav je v súlade s normou EN 12604.

- Krídlo dverí/brány by nemalo mať bráničku pre chodcov. V opačnom prípade je nevyhnutné vykonať príslušné kroky v súlade s normou EN 12453, (napr. zabránením spustenia motora, keď je bránička otvorená, nainštalovaním bezpečnostného mikrospínača spojeného s ovládacím panelom).
- Nesmie vytvárať zachytávacie body (napr. medzi krídlom otvorenej brány a plotom).

- Žiadne mechanické dorazy nesmú byť na vrchnej časti brány, pretože mechanické dorazy nie sú dostatočne bezpečné.

Poznámka: krídlo musí byť pevne uchytené na pántoch k stĺpikom, nesmie sa ohýbať počas pohybu a musí sa pohybovať bez odporu.

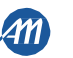

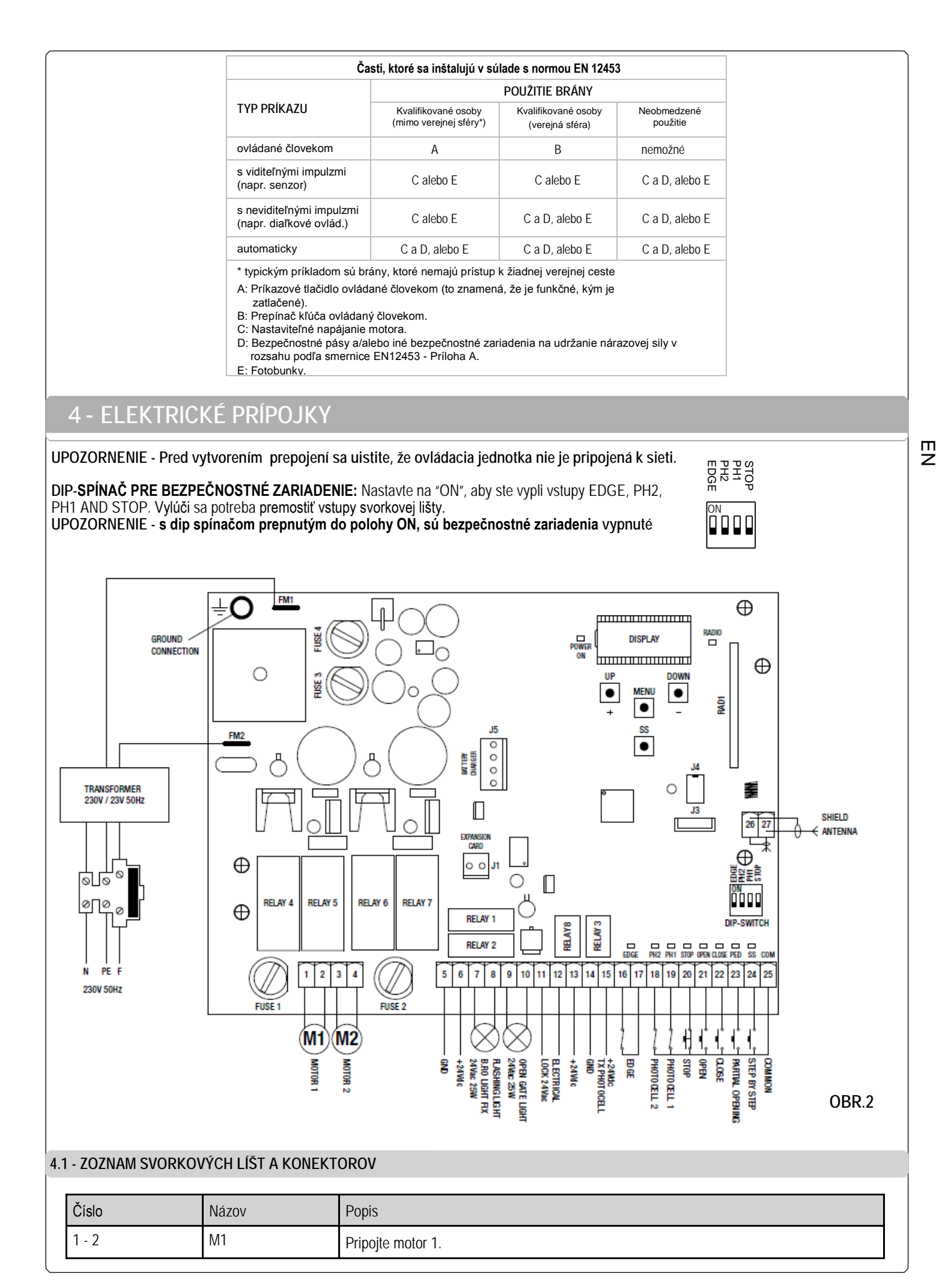

ITA

SK

FRA

ESP

5/24

| Číslo     | Názov             | Popis                                                                                                    |  |
|-----------|-------------------|----------------------------------------------------------------------------------------------------|--|
| 3 - 4     | M2                | Pripojte motor 2.                                                                                                    |  |
| 5 - 6     | 24VDC             | Napájací zdroj príslušenstva 24V js.<br>UPOZORNENIE – Ovládacia jednotka dodáva maximálne 200 mA (5W) pre príslušenstvo<br>pri 24V js.                                                                                                    |  |
| 7 - 8     | FLASH             | Výstup pre maják na 24 V stried. Použite maják bez samonastavujúcej karty 24V stried. 25W max.                                                                                                    |  |
| 9 -10     | OPEN GATE LIGHT   | Výstup pre vnútorné osvetlenie vozidla / svetlo automatického otvárania na 24V stried. Použite osvetlenie 24V stried. 25W max. Svietenie pomocného svetla a čas jeho aktivácie sú ovládané pokročilými funkciami <i>FC</i> . <i>Y</i> . a <i>tc</i> . <i>Y</i> .                                                                                                    |  |
| 11-12     | ELECTRICAL LOCK   | Výstup elektrického zámku, 12Vstried. 15VA.                                                                                                    |  |
| 13        | +24VDC            | Napájací zdroj príslušenstva +24V js. Používa sa pre prijímač fotobuniek.                                                                                                    |  |
| 14        | GND               | 0V js. napájací zdroj príslušenstva.<br>UPOZORNENIE – Ovládacia jednotka dodáva maximálne 200 mA (5W) pre príslušenstvo<br>pri 24V js.                                                                                                    |  |
| 15        | +24V DC TX PHOTO  | Napájací zdroj príslušenstva +24V js. Používa sa pre vysielač fotobuniek. Toto pripojenie je nevyhnutné pri použití testu fotobuniek. Test fotobuniek je možné spustiť z pokročilého menu <i>tP.h.</i>                                                                                                    |  |
| 16 - 17   | EDGE              | Vstup bezpečnostnej hrany (kontakt NC). Vyberte typ bezpečnostnej hrany (mechanický alebo odporový) cez pokročilé menu <i>Ed.M.</i> a mód zásahu v pokročilom menu <i>iE.d.</i> UPOZORNENIE – ak je spínač DIP EDGE v polohe "ON" vstup je vypnutý.                                                                                                    |  |
| 18 - 25   | PH2 - COM         | Vstup pre fotobunku otvárania (kontakt NC). Fotobunka zasahuje kedykoľvek v čase otvárania automatického systému a zastaví pohyb okamžite; automatický systém bude pokračovať v otváraní, keď sa lúč fotobunky uvoľní. V prípade zásahu pri zatváraní (parameter <i>Ph.2.</i> = 0), sa automatický systém zastaví, a keď sa lúč fotobunky uvoľní, začne sa otvárať. V položke pokročilého menu <i>Ph.2.</i> , je možné si vybrať správanie sa fotobunky. UPOZORNENIE – ak je spínač DIP PH2 v polohe "ON" vstup je vypnutý. |  |
| 19 - 25   | PH1 - COM         | Vstup pre fotobunku zatvárania (kontakt NC). Fotobunka zasahuje kedykoľvek v čase zatvárania automatického systému, zastaví sa okamžite a otočí pohyb. Fotobunka nezasahuje v čase otvárania.<br>V položke pokročilého menu <i>sp.h.</i> je možné si vybrať správanie fotobunky s vypnutým automatickým chodom.<br><b>UPOZORNENIE</b> – ak je spínač DIP PH1 v polohe "ON" vstup je vypnutý.                                                                                                    |  |
| 20 - 25   | STOP - COM        | Pripojte príkaz STOP (kontakt NC). Tento vstup je klasifikovaný ako bezpečnostné zariadenie; rozopnutie kontaktu okamžite zastaví automatický chod a ten zostane blokovaný až do obnovenia pôvodného stavu vstupného kontaktu.<br>UPOZORNENIE – ak je spínač DIP STOP v polohe "ON" vstup je vypnutý.                                                                                                    |  |
| 21 - 25   | OPEN - COM        | Pripojte tlačidlo pre príkaz OPEN (kontakt NO).                                                                                                    |  |
| 22 - 25   | CLOSE - COM       | Pripojte tlačidlo pre príkaz CLOSE (kontakt NO).                                                                                                    |  |
| 23 - 25   | PED - COM         | Pripojte tlačidlo pre príkaz PARTIAL OPENING (ČIASTOČNÉ OTVORENIE (kontakt NO).                                                                                                    |  |
| 24 - 25   | SS - COM          | Pripojte tlačidlo pre príkaz STEP-BY-STEP (KROKOVANIE) (kontakt NO).                                                                                                    |  |
| 25        | СОМ               | Spoločný pre bezpečnostné a príkazové vstupy.                                                                                                    |  |
| 26        | SHIELD            | Pripojte tienenie antény.                                                                                                    |  |
| 27        | ANTENNA           | Pripojte anténu.                                                                                                    |  |
| J1        | EXPANSION CARD    | Konektor pre voliteľnú kartu R1.                                                                                                    |  |
| J3        |                   | Konektor pre Bluetooth modul.                                                                                                    |  |
| J4        |                   | Konektor pre externú pamäť.                                                                                                    |  |
| J5        | BATTERY CHARGER   | Konektor pre kartu nabíjača batérií. (24CBA).                                                                                                    |  |
| FM1 - FM2 |                   | Konektor pre napájací zdroj z transformátora.                                                                                                    |  |
|           | GROUND CONNECTION | Pripojenie zeme                                                                                                    |  |

SK

6/24

ITA SK FRA ESP

6-1622420 rev.00 17/01/2017

# 5 - DISPLEJ A STAVY OVLÁDACEJ JEDNOTKY

| Zatlačením tlačidla "DOWN" sa na displeji dajú prečítať nasledujúce parametre. |                                                                                                    |  |  |  |
|--------------------------------------------------------------------------------|----------------------------------------------------------------------------------------------------|--|--|--|
| DISPLEJ                                                                        | POPIS                                                                                                    |  |  |  |
| Stav zobrazujúci (, OP, CL,)                                                   | Popis stavu kontrolnej jednotky. Popis jednotlivých stavov činnosti<br>nájdete v tabuľke STAVY KONTOLNEJ JEDNOTKY |  |  |  |
| Vykonané úkony, napr.:<br>02.0. (jednotka) / 001 (tisíc), čo je 1020 cyklov.   | Počet úkonov: displej striedavo zobrazuje tisícky (bez bodiek) a jednotky (s bodkami).                            |  |  |  |

### 5.1 - STAV OVLÁDACEJ JEDNOTKY

| DISPLEJ | POPIS                                                                                                    |
|---------|----------------------------------------------------------------------------------------------------|
|         | V pohotovostnom režime - Automatika vypnutá alebo po zapnutí kontrolnej jednotky.                                                             |
| OP      | Fáza otvárania.                                                                                                    |
| CL      | Fáza zatvárania                                                                                                    |
| SO      | Automatika zastavená užívateľom počas otvárania.                                                                                              |
| SC      | Automatika zastavená užívateľom počas zavárania.                                                                                              |
| HA      | Automatika zastavená externou udalosťou (fotobunky, stop)                                                                                     |
| оP      | Automatika spustená bez automatického znovuzatvorenia.                                                                                        |
| PE      | Automatika spustená v čiastočne otvorenej polohe bez automatického znovuzatvorenia.                                                           |
| -tc     | Automatika spustená s auto znovuzatvorením; v posledných 10 sekundách bude rýchly pohyb nahradený odpočítavaním.                              |
| -tp     | Automatika spustená v čiastočne otvorenej polohe s auto znovuzatvorením; v posledných 10 sekundách bude rýchly pohyb nahradený odpočítavaním. |

### 5.2- SIGNALIZÁCIA POČAS ČINNOSTI

| DISPLEJ | POPIS                                                                                                    |
|---------|----------------------------------------------------------------------------------------------------|
| RAD     | Zobrazuje sa počas vyhľadávania vysielačov.                                                               |
| don     | Zobrazuje sa, keď sa nový vysielač uloží do pamäte alebo na konci resetovania                             |
| Fnd     | Zobrazuje sa, keď sa uloží kľúč už uloženého vysielača.                                                   |
| CLR     | Zobrazuje sa po vymazaní vysielača.                                                                       |
| LOP     | Zobrazuje sa počas vyhľadávania záberov pre indikáciu, že ovládacia jednotka spúšťa automatický chod.     |
| LCL     | Zobrazuje sa počas vyhľadávania záberov pre indikáciu, že ovládacia jednotka vypína automatický chod.     |
| L       | Zobrazuje sa počas vyhľadávania záberov, ak sa vyskytol zásah bezpečnostných zariadení.                   |
| sEE     | Zobrazuje sa , keď kontrolná jednotka čaká na signál, počas funkcie prezerania umiestnenia pamäte.        |
| Not     | Zobrazuje sa, keď vysielač nie je uložený do pamäte počas funkcie prezerania umiestnenia pamäte.          |
| tout    | Zobrazuje sa , keď kontrolná jednotka ukončuje funkciu prezerania umiestnenia pamäte z dôvodu neaktivity. |
| SNd     | Zobrazuje sa počas prvého spárovania so zariadením Bluetooth.                                             |
| C       | Zobrazuje sa, keď je kontrolná jednotka pripojená k zariadeniu Bluetooth.                                 |
| /       | Zobrazuje sa, keď sa zariadenie Bluetooth odpája od ovládacej jednotky.                                   |
| POWEr   | Zobrazuje sa pri nízkom napájacom napätí.                                                                 |

FRA

ESP

ЯS

SK ITA

### **5.3- SIGNALIZÁCIA PORUCHY**

| DISPLEJ | POPIS                                                                                                    |
|---------|----------------------------------------------------------------------------------------------------|
| EME     | Chyba pamäte: externá pamäť nie je pripojená alebo rozpoznaná.                                                                                                    |
| EEx     | Chyba pamäte počas zápisu: hodnota x je číslo od 1 do 6. V prípade chyby, kontaktujte technickú podporu.                                                                           |
| EFO     | Zásah dobehového senzora.                                                                                                    |
| EEd     | Zásah bezpečnostnej hrany.                                                                                                    |
| EPh     | Porucha fotobuniek.                                                                                                    |
| Eth     | Tepelný zásah z dôvodu ochrany ovládacej jednotky.                                                                                                    |
| FUL     | Plná externá pamäť.                                                                                                    |
| Err     | Chyba pamäte počas funkcie prezerania umiestnenia pamäte alebo rušenia jedného vysielača.                                                                                          |
| EEL     | Chyba elektrického zámku: obnovenie po vyskytnutí chyby musí byť urobené manuálne. Zatlačte a držte tlačidlo<br>"DOWN", na displeji sa zobrazí REL a potom RES. Uvoľnite tlačidlo. |

POZNÁMKA - Zobrazenie chyby na displeji pretrváva, s výnimkou chyby *EEL*, až do zatlačenia tlačidla "DOWN", alebo do udelenia ďalšieho príkazu. UPOZORNENIE - obnovenie z chyby *EEx* sa musí vykonať jedným z 3 tlačidiel ovládacej jednotky (UP, MENU alebo DOWN).

### 5.4 - SIGNALIZÁCIA LED

SK

| EDGE | PH2 | PH1 | STOP | OPEN | CLO | SE PEI | ) SS | COM |
|------|-----|-----|------|------|-----|--------|------|-----|

16 17 18 19 20 21 22 23 24 25

FIG. 3

| LED      | FARBA   | POPIS                                                                     |
|----------|---------|---------------------------------------------------------------------------|
| EDGE     | ČERVENÁ | Bezpečnostná signalizácia, pri normálnej prevádzke LED svieti.            |
| PH2      | ČERVENÁ | Bezpečnostná signalizácia, pri normálnej prevádzke LED svieti.            |
| PH1      | ČERVENÁ | Bezpečnostná signalizácia, pri normálnej prevádzke LED svieti.            |
| STOP     | ČERVENÁ | Bezpečnostná signalizácia, pri normálnej prevádzke LED svieti.            |
| OPEN     | ZELENÁ  | Pri normálnej prevádzke LED zhasnutá. Rozsvieti sa po zatlačení tlačidla. |
| CLOSE    | ZELENÁ  | Pri normálnej prevádzke LED zhasnutá. Rozsvieti sa po zatlačení tlačidla. |
| PED      | ZELENÁ  | Pri normálnej prevádzke LED zhasnutá. Rozsvieti sa po zatlačení tlačidla. |
| SS       | ZELENÁ  | Pri normálnej prevádzke LED zhasnutá. Rozsvieti sa po zatlačení tlačidla. |
| RADIO    | ČERVENÁ | LED svieti pri rádio vysielaní alebo rušení.                              |
| POWER ON | ZELENÁ  | Pri normálnej prevádzke LED svieti. Zobrazuje prítomnosť napájania.       |

<u>411</u>

# 6 - ROZPOZNÁVANIE DIAĽKOVÝM OVLÁDANÍM

Rozpoznávanie vysielača sa dá spustiť tlačidlom "UP" ovládacej jednotky alebo skrytým tlačidlom vysielača, ktoré je už v pamäti uložené. Ovládacia jednotka BIOS2 24V si dokáže zapamätať až 4 funkcie v štyroch tlačidlách diaľkového ovládania. Počas procesu rozpoznávania, opísaného v odstavci 6.1 sa uloží jedno tlačidlo. Takže, bude potrebné vykonať 4 rozpoznávania pre priradenie všetkých dostupných funkcií.
Funkcie budú priradené v nasledujúcom poradí:

I. Ikľúč uložený v pamäti: Funkcia KROKOVANIE.
Z. Ikľúč uložený v pamäti: Funkcia ČIASTOČNÉ OTVORENIE.
J. Kľúč uložený v pamäti: Funkcia OTVÁRANIE.

- 4. 4. kľúč uložený v pamäti: Funkcia ZATVÁRANIE.

### 6.1 - ROZPOZNÁVANIE VYSIELAČA

| 1. | Uistite sa, že doska je mimo ktoréhokoľvek programovacieho menu.<br>Pre ukončenie krátko zatlačte tlačidlo "MENU" , kým sa na displeji<br>nezobrazí stav ovládacej jednotky. |                                                                                                    |
|----|----------------------------------------------------------------------------------------------------|----------------------------------------------------------------------------------------------------|
| 2. | Zatlačte a pustite tlačidlo "UP". Displej zobrazuje <i>rAd</i> a svetelný indikátor sa rozsvieti stálym svetlom.                                                             | $\underbrace{\overset{UP}{\overbrace{\bullet}}}_{SS} \underbrace{\overset{DOWN}{\bullet}}_{SS} \xrightarrow{DOWN} \rightarrow \underbrace{\overset{Svetelny}{\underset{\bullet}{}}}_{Stále svetlo} \overset{I}{\underset{\bullet}{}} \overset{I}{\underset{\bullet}{}} \overset{I}{\underset{\bullet}}{} \overset{I}{\underset{\bullet}{}} \overset{I}{\underset{\bullet}{}} \overset{I}{\underset{\bullet}} \overset{I}{\underset{\bullet}{}} \overset{I}{\underset{\bullet}{}} \overset{I}{\underset{\bullet}} \overset{I}{\underset{\bullet}} \overset{I}{\underset{\bullet}} \overset{I}{\overset{I}} \overset{I}{\overset{I}} \overset{I}{\underset{\bullet}} \overset{I}{\overset{I}} \overset{I}{\overset{I}} \overset{I}{\overset{I}} \overset{I}{\overset{I}} \overset{I}{\overset{I}} \overset{I}{\mathsf{$ |
| 3. | Tlačidlo diaľkového ovládania, ktoré má byť uložené do pamäte, tlačte 10<br>sekúnd.                                                                                          |                                                                                                    |
| 4. | Ak bolo uloženie do pamäte úspešné, displej zobrazí <i>don</i> alebo <i>Fnd</i><br>(vysielač je už uložený).                                                                 | don alebo Fnd                                                                                                    |
| 5. | Po 2 sekundách sa na displeji zobrazí umiestnenie uloženého vysielača v<br>pamäti (napríklad 235)                                                                            | 235                                                                                                    |
| 6. | Ak chcete do pamäte uložiť ďalšie tlačidlo diaľkového ovládania (alebo nový vysielač), opakujte postup od bodu 2.                                                            |                                                                                                    |

UPOZORNENIE - po 10 sekundách bez aktivity, ovládacia jednotka ukončí fázu rozpoznávania (na displeji sa zobrazí toUt).

17/01/2017

rev.00

ITA SK FRA ESP

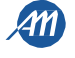

|       |                                                                                                    | Svetelný indikátor                                                                                                    |
|-------|----------------------------------------------------------------------------------------------------|----------------------------------------------------------------------------------------------------|
| 1.    | S automatikou v pohotovostnom režime, s pomocou spony zatlačte skryté tlačidlo vysielača, ktoré je už v pamäti uložené, rozsvieti sa maják: teraz je do pamäte možné uložiť nov tlačidlo alebo vysielač. | Sveterity indikator                                                                                                    |
| 2.    | Tlačidlo diaľkového ovládania, ktoré má byť uložené do pamäte, tlačte 10 sekúnd.                                                                                                    |                                                                                                    |
| 3.    | Ak bolo uloženie do pamäte úspešné, svetelný indikátor blikne 2 krát (nový vysielač) alebo 1 krát (vysielač je už v pamäti uložený)                                                                      | Svetelný indikátor Svetelný indikátor                                                                                                    |
| 4.    | Ak chcete do pamäte uložiť ďalšie tlačidlo diaľkového ovládania (alebo nový vysielač), opakujte postup od bodu 1.                                                                                        |                                                                                                    |
| JPOZ  | ORNENIE - po 10 sekundách bez aktivity, ovládacia jednotka ukončí fázu r                                                                                                    | ozpoznávania (na displeji sa zobrazí <i>toUt</i> )                                                                                                    |
| 5.3-Z | RUŠENIE JEDNÉHO VYSIELAČA                                                                                                    |                                                                                                    |
| 1.    | Uistite sa, že doska je mimo ktoréhokoľvek programovacieho menu.<br>Pre ukončenie krátko zatlačte tlačidlo "MENU", kým sa na displeji<br>nezobrazí stav ovládacej jednotky.                              | UP DOWN                                                                                                    |
| 2.    | Zatlačte a uvoľnite tlačidlo "UP" alebo skryté tlačidlo vysielača, ktoré je už v<br>pamäti uložené. Displej zobrazuje rAd a maják sa rozsvieti stálym svetlom.                                           | $\overset{\text{UP}}{\scriptstyle{\scriptstyle{\scriptstyle{\scriptstyle{\scriptstyle{\scriptstyle{\scriptstyle{\scriptstyle{\scriptstyle{\scriptstyle{\scriptstyle{\scriptstyle{\scriptstyle{\scriptstyle{\scriptstyle{\scriptstyle\scriptstyle{\scriptstyle\scriptstyle{\scriptstyle$ |
| 3.    | Zatlačte v rovnakom čase skryté tlačidlo a prvé tlačidlo vysielača, ktoré chcete vymazať počas 10 sekúnd.                                                                                                |                                                                                                    |
| 4.    | Ak bolo vymazanie úspešné, na displeji sa zobrazí CLR a svetelný indikátor<br>zabliká 4-krát.                                                                                                    | Svetelný<br>indikátor<br><i>CLr</i> alebo - C-<br>4 bliknutia                                                                                                    |
| 5.    | Po 2 sekundách displej zobrazí umiestnenie vymazaného vysielača v pamäti (napríklad 235)                                                                                                    | 235                                                                                                    |

SK

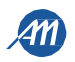

# 7 - NASTAVENIE ZÁBERU

POZNÁMKA - v pokročilom menu dE.F. (kapitola 9) pred vykonaním rozpoznávania skontrolujte, či vybraný motor je správny. Pri prvom pripojení k sieti je potrebné vykonať rozpoznávanie záberu pre získanie dĺžky záberu a jeho spomalenia. Po vykonaní tohto postupu je inštalácia ukončená. Pre nastavenie automatického chodu postupujte podľa krokov opísaných v kapitole 8. UPOZORNENIE - Pre správnu činnosť systému, je absolútne nenahraditeľné použitie mechanických zastavení pri otváraní a zastavení. OBR. 4 A = oblasť rýchleho pohybu. C C MOTOR 1 MOTOR 2 B = oblasť spomaleného pohybu. P C = zóna pretlačenia (pohyb je v spomalenej rýchlosti, ak je spomalenie zapnuté) D = zóna zásahu ampérometrického senzora s Mechapické zastavenie otočením pohybu (deteguje prekážku) pri zatváraní E = zóna zásahu ampérometrického senzora so zastavením Mechanické Mechanické В pohybu a nastavením dosiahnutej polohy ako poloha úplného zastavenie zastavenie Pripojte k výstupu zatvorenia/otvorenia (oblasť resynchronizácie, viď parameter pri otváraní pri otváraní MOTOR 1, MI.A.) 7.1 - JEDNODUCHÉ NASTAVENIE ZÁBERU K výstupu MOTORA 1 pripojte krídlo, ktoré naráža. Na toto krídlo nainštalujte závislý elektrický zámok. MOTOR 1 je aktivovaný vždy najprv počas fázy otvárania a potom počas fázy zatvárania. Vykonajte kontrolu menu, a ak je to potrebné, upravte nastavenia pred 1. začatím rozpoznávania záberu. Spomalenia budú tie, ktoré sú nastavené v menu, s rovnakým percentom počas otvárania aj zatvárania ( $LSI \neq P$ ). Oneskorenie druhého krídla bude také, ako nastavíte v menu (východzie: dLY = 2). DOW Spustite automatický chod a presuňte krídlo do stredu záberu. • 5 sekúnd 2. Zatlačte súčasne tlačidlá "UP" a "MENU" aspoň na 5 sekúnd, kým sa na I OP displeji nezobrazí LOP. • Ak sa MOTOR 1 NEHÝBE pri otváraní, zatlačte tlačidlo "DOWN" aby ste 3. • 1 --zastavili rozpoznávanie. Displej zobrazí L--. ۲ Zatlačte tlačidlo "SS", ak chcete postup opakovať: MOTOR 1 sa začne pohybovať smerom k otvoreniu zníženou rýchlosťou. ۲ Po dosiahnutí mechanického zastavenia pre otváranie, sa motor zastaví 4. LUP automaticky UPOZORNÉNIE - ak sa motor automaticky nezastaví, zatlačte tlačidlo "SS". V tejto fáze sa na displeji zobrazuje LOP. DOWN MENL • Ak sa MOTOR 2 NEHÝBE pri otváraní, zatlačte tlačidlo "DOWN" aby ste 5. • zastavili rozpoznávanie. Displej zobrazí L--. ۲ Zatlačte tlačidlo "SS", ak chcete postup opakovať: MOTOR 2 sa začne pohybovať smerom k otvoreniu zníženou rýchlosťou. • Po dosiahnutí mechanického zastavenia pre otváranie, sa motor zastaví 6. LOP automaticky. UPOZORNENIE - ak sa motor automaticky nezastaví, zatlačte tlačidlo "SS". V tejto fáze sa na displeji zobrazuje LOP.

17/01/2017

SK FRA ESP

ITA

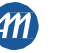

SK

| 7.                                                                                                    | MOTOR 2 sa začne pohybovať smerom k zatváraniu vysokou<br>rýchlosťou. Po dosiahnutí mechanického zastavenia, sa motor<br>zastaví automaticky.<br>UPOZORNENIE - ak sa motor automaticky nezastaví, zatlačte tlačidlo "SS".<br>V tejto fáze sa na displeji zobrazuje <i>LCL</i> .              |     |  |  |  |
|----------------------------------------------------------------------------------------------------|----------------------------------------------------------------------------------------------------|-----|--|--|--|
| 8.                                                                                                    | MOTOR 1 sa začne pohybovať smerom k zatváraniu vysokou<br>rýchlosťou. Po dosiahnutí mechanického zastavenia, sa motor<br>zastaví automaticky.<br>UPOZORNENIE - ak sa motor automaticky nezastaví, zatlačte tlačidlo "SS".<br>V tejto fáze sa na displeji zobrazuje <i>LCL</i> .              |     |  |  |  |
| 9.                                                                                                    | MOTOR 1 sa začne pohybovať smerom k otvoreniu vysokou<br>rýchlosťou. Po dosiahnutí mechanického zastavenia pre otváranie,<br>sa motor zastaví automaticky.<br>UPOZORNENIE - ak sa motor automaticky nezastaví, zatlačte tlačidlo "SS".<br>V tejto fáze sa na displeji zobrazuje <i>LOP</i> . |     |  |  |  |
| 10.                                                                                                    | MOTOR 2 sa začne pohybovať smerom k otvoreniu vysokou<br>rýchlosťou. Po dosiahnutí mechanického zastavenia pre otváranie,<br>sa motor zastaví automaticky.<br>UPOZORNENIE - ak sa motor automaticky nezastaví, zatlačte tlačidlo "SS".<br>V tejto fáze sa na displeji zobrazuje <i>LOP</i> . | LOP |  |  |  |
| 11.                                                                                                    | Automatický chod sa pohybuje smerom k zatváraniu druhým krídlom podľa<br>oneskorenia nastaveného v menu <i>dLY</i> a s nastavením spomaleného pohybu<br>v menu <i>LSI</i> .                                                                                                    |     |  |  |  |
| UPOZORNENIE - v prípade zásahu bezpečnostného zariadenia, sa rozpoznávanie zastaví a na displeji sa zobrazí L<br>Zatlačte tlačidloSS" a rozpoznávanie začnite znovu od 4-tého bodu |                                                                                                    |     |  |  |  |

POZNÁMKA - ak sa počas vyhľadávania motory nezastavia automaticky, zvýšte hodnotu citlivosti na prekážku a/alebo citlivosť na prekážku počas spomaleného pohybu (menu SEn a SEL) viď odstavec 8, a skontrolujte, či mód zásahu aktuálneho senzora je vhodný pre použitie ako obmedzovací spínač (menu Sn.M.), viď odstavec 9.

Ы

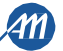

| 7.2- P | OKROČILÉ NASTAVENIA ZÁBERU                                                                                                    |                                                                                                    |
|--------|----------------------------------------------------------------------------------------------------|----------------------------------------------------------------------------------------------------|
| 1.     | K výstupu MOTORA 1 pripojte krídlo, ktoré naráža. Na toto krídlo<br>nainštalujte závislý elektrický zámok. MOTOR 1 je aktivovaný vždy<br>najprv počas fázy otvárania a potom počas fázy zatvárania.<br>Vykonajte kontrolu menu, a ak je to potrebné, upravte nastavenia pred<br>začatím rozpoznávania záberu. Uistite sa, že ste túto položku nastavili v<br>menu $LSI = P$ . Spomalený pohyb by sa mal nastaviť počas procesu<br>rozpoznávania a amplitúdy budú nezávislé v dvoch smeroch.<br>Oneskorenie druhého krídla bude také, ako nastavíte v menu (východzie:<br>dLY = 2). |                                                                                                    |
| 2.     | Spustite automatický chod a presuňte krídlo do stredu záberu<br>Zatlačte súčasne tlačidlá "UP" a "MENU" aspoň na 5 sekúnd, kým sa na<br>displeji nezobrazí <i>LOP</i> .                                                                                                    | $\underbrace{\overset{UP}{\overbrace{\bullet}}}_{SS} \xrightarrow{DOWN} 5 \underbrace{\overset{DOWN}{\overbrace{\bullet}}}_{SS} \underbrace{\overset{UP}{\overbrace{\bullet}}}_{SS} \underbrace{\overset{DOWN}{\overbrace{\bullet}}}_{SS} \underbrace{\overset{UP}{\overbrace{\bullet}}}_{SS} \underbrace{\overset{DOWN}{\overbrace{\bullet}}}_{SS} \underbrace{\overset{UP}{\overbrace{\bullet}}}_{SS} \underbrace{\overset{DOWN}{\overbrace{\bullet}}}_{SS} \underbrace{\overset{UP}{\overbrace{\bullet}}}_{SS} \underbrace{\overset{UP}{\overbrace{\bullet}}}_{SS} \underbrace{\overset{UP}{\overbrace{\bullet}}}_{SS} \underbrace{\overset{UP}{\overbrace{\bullet}}}_{SS} \underbrace{\overset{UP}{\underset{\bullet}}}_{SS} \underbrace{\overset{UP}{\underset{\bullet}}}_{SS} \underbrace{\overset{UP}}{\underset{\bullet}}}_{SS} \underbrace{\overset{UP}{\underset{\bullet}}}_{SS$ |
| 3.     | Ak sa MOTOR 1 <u>NEHÝBE pri o</u> tváraní, zatlačte tlačidlo "DOWN" aby ste zastavili rozpoznávanie. Displej zobrazí <i>L</i>                                                                                                    |                                                                                                    |
| 4.     | Zatlačte tlačidlo "SS", ak chcete postup opakovať: MOTOR 1 sa pohne<br>Smerom k otváraniu zníženou rýchlosťou<br>Po dosiahnutí mechanického zastavenia pre otváranie, sa motor zastaví<br>automaticky.<br>UPOZORNENIE - ak sa motor automaticky nezastaví, zatlačte tlačidlo "SS".<br>V tejto fáze sa na displeji zobrazuje <i>LOP</i> .                                                                                                    |                                                                                                    |
| 5.     | Ak sa MOTOR 2 <u>NEHÝBE pri ot</u> váraní, zatlačte tlačidlo "DOWN" aby ste<br>zastavili rozpoznávanie. Displej zobrazí <i>L</i>                                                                                                    | $ \begin{array}{c}                                     $                                                                                                    |
| 6.     | Zatlačte tlačidlo "SS", ak chcete postup opakovať: MOTOR 2 sa pohne<br>smerom k otváraniu zníženou rýchlosťou.<br>Po dosiahnutí mechanického zastavenia pre otváranie, sa motor zastaví<br>automaticky.<br>UPOZORNENIE - ak sa motor automaticky nezastaví, zatlačte tlačidlo "SS".<br>V tejto fáze sa na displeji zobrazuje <i>LOP</i> .                                                                                                    |                                                                                                    |
| 7.     | MOTOR 2 sa začne pohybovať smerom k zatváraniu vysokou rýchlosťou.<br>Keď sa automatický chod dostane do polohy pre začiatok spomaleného<br>pohybu, zadajte príkaz Krokovanie (SS)<br>V tejto fáze sa na displeji zobrazuje <i>LCL</i> .                                                                                                    | UP<br>MENU<br>SS<br>SS<br>SS                                                                                                    |
| 8.     | MOTOR 2 pokračuje spomalenou rýchlosťou.<br>Po dosiahnutí mechanického zastavenia, sa motor zastaví automaticky.<br>UPOZORNENIE - ak sa motor automaticky nezastaví, zatlačte tlačidlo "SS".<br>V tejto fáze sa na displeji zobrazuje <i>LCL</i> .                                                                                                    |                                                                                                    |
| L      |                                                                                                    |                                                                                                    |

ITA ENG FRA

ESP

A

Ξ

| 9.                      | MOTOR 1 sa začne pohybovať smerom k zatváraniu vysokou rýchlosťou.<br>Keď sa automatický chod dostane do polohy pre začiatok spomaleného<br>pohybu, zadajte príkaz Krokovanie (SS)<br>V tejto fáze sa na displeji zobrazuje <i>LCL</i> .                                                                                                    |                                                                                                    |
|-------------------------|----------------------------------------------------------------------------------------------------|----------------------------------------------------------------------------------------------------|
| 10.                     | MOTOR 1 pokračuje spomalenou rýchlosťou.<br>Po dosiahnutí mechanického zastavenia, sa motor zastaví automaticky.<br>UPOZORNENIE - ak sa motor automaticky nezastaví, zatlačte tlačidlo "SS".<br>V tejto fáze sa na displeji zobrazuje LCL.                                                                                                    |                                                                                                    |
| 11.                     | MOTOR 1 sa začne pohybovať smerom k otvoreniu vysokou rýchlosťou.<br>Keď sa automatický chod dostane do polohy pre začiatok spomaleného<br>pohybu, zadajte príkaz Krokovanie (SS)<br>V tejto fáze sa na displeji zobrazuje <i>LOP</i> .                                                                                                    |                                                                                                    |
| 12.                     | MOTOR 1 pokračuje spomalenou rýchlosťou.<br>Po dosiahnutí mechanického zastavenia pre otváranie, sa motor zastaví<br>automaticky.<br>UPOZORNENIE - ak sa motor automaticky nezastaví, zatlačte tlačidlo "SS".<br>V tejto fáze sa na displeji zobrazuje LOP.                                                                                      |                                                                                                    |
| 13.                     | MOTOR 2 sa začne pohybovať smerom k otvoreniu vysokou rýchlosťou.<br>Keď sa automatický chod dostane do polohy pre začiatok spomaleného<br>pohybu, zadajte príkaz Krokovanie (SS)<br>V tejto fáze sa na displeji zobrazuje <i>LOP</i> .                                                                                                    |                                                                                                    |
| 14.                     | MOTOR 2 pokračuje spomalenou rýchlosťou.<br>Po dosiahnutí mechanického zastavenia pre otváranie, sa motor zastaví<br>automaticky.<br>UPOZORNENIE - ak sa motor automaticky nezastaví, zatlačte tlačidlo "SS".<br>V tejto fáze sa na displeji zobrazuje LOP.                                                                                      |                                                                                                    |
| 15.                     | Automatický chod sa pohybuje smerom k zatváraniu druhým krídlom podľa<br>oneskorenia nastaveného v menu <i>dLY</i> a s nastavením pre spomalený<br>pohyb.                                                                                                    |                                                                                                    |
| POZN/<br>spoma<br>obmed | DRNENIE - v prípade zásahu bezpečnostného zariadenia, sa rozpoznávani<br>Zatlačte tlačidlo "SS" a rozpoznávanie začnite znovu od 4-tého bodu<br>MKA - ak sa počas vyhľadávania motory nezastavia automaticky, zvýšte hodn<br>eného pohybu (menu SEn a SEL) viď odstavec 8, a skontrolujte, či mód<br>zovací spínač (menu Sn.M.), viď odstavec 9. | e zastaví a na displeji sa zobrazí <i>L</i><br>I.<br>otu citlivosti na prekážku a/alebo citlivosť na prekážku počas<br>d zásahu aktuálneho senzora je vhodný pre použitie ako |

14/24

SK

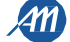

# 8 - ZMENA PARAMETROV - ZÁKLADNÉ MENU

V ZÁKLADNOM MENU je možné zmeniť základné parametre ovládacej jednotky. Vstup do menu je opísaný nižšie. UPOZORNENIE - po 2 minútach bez aktivity, ovládacia jednotka z menu automaticky odíde.

### Príklad použitia a úpravy v ZÁKLADNOM MENU.

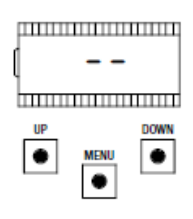

Uistite sa, že doska je mimo ktoréhokoľvek programovacieho menu.(krátko zatlačte tlačidlo "MENU")

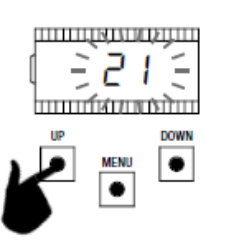

Hodnotu zmeníte pomocou tlačidiel "UP" and "DOWN".

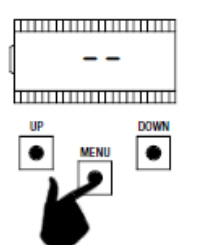

Aby ste vošli do menu, zatlačte a podržte tlačidlo "MENU" aspoň 1 sekundu.

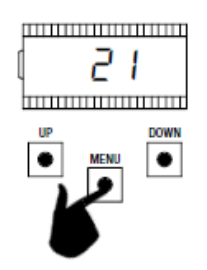

Aby ste hodnotu uložili, zatlačte a podržte tlačidlo "MENU" aspoň 1 sek. Ak chcete odísť bez uloženia, krátko zatlačte tlačilo MENU"

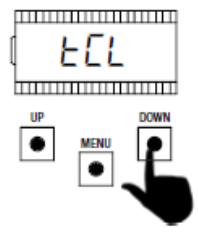

Použite tlačidlá "UP" a "DOWN" aby ste sa dostali do jednotlivých položiek menu.

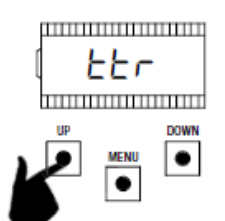

Použite tlačidlá "UP" a "DOWN" aby ste sa dostali do jednotlivých položiek menu.

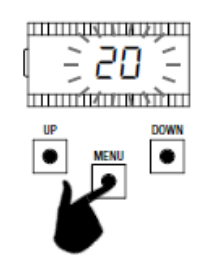

Aby ste vošli do menu, zatlačte a podržte tlačidlo "MENU" aspoň 1 sekundu, kým hodnota nezačne blikať.

ЯX

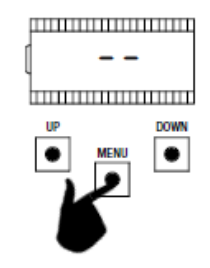

Ak chcete skončiť, krátko zatlačte tlačidlo "MENU"

|   | PARAMETRE | POPIS                                                                                                    | východzie<br>Vlastné | MIN | MAX | UNIT |
|---|-----------|----------------------------------------------------------------------------------------------------|----------------------|-----|-----|------|
| 1 | tCL       | Čas automatického znovuzatvorenia (0 = vypnuté).                                                                                                    | 0                    | 0   | 900 | S    |
| 2 | ttR       | Čas automatického znovuzatvorenia po prechode (0 = vypnuté).                                                                                                    | 0                    | 0   | 30  | S    |
| 3 | SEn       | Citlivosť na prekážky v rýchlom pohybe (0 = vypnuté).                                                                                                    | 50                   | 0   | 100 | %    |
| 4 | SEL       | Citlivosť na prekážky počas spomaleného pohybu (0 = vypnuté).                                                                                                    | 70                   | 0   | 100 | %    |
| 5 | SPn       | Rýchly pohyb                                                                                                    | 100                  | 50  | 100 | %    |
| 6 | SPL       | Spomalený pohyb                                                                                                    | 50                   | 10  | 100 | %    |
| 7 | SbS       | Konfigurácia SS<br>0 = normál (OP-ST-CL-ST-OP-ST)<br>1 = striedavý STOP (OP-ST-CL-OP-ST-CL)<br>2 = striedavý (OP-CL-OP-CL)<br>3 = kondomínium – časovač<br>4 = kondomínium s automatickým znovuzatvorením | 0                    | 0   | 4   |      |
| 8 | bLt       | Po výpadku elektrickej energie<br>0 = žiadny úkon 1 = zatváranie                                                                                                    | 0                    | 0   | 1   |      |

17/01/2017

SK FRA ESP

ITA

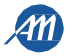

|    | PARAMETRE | POPIS                                                                                               | východzie<br>Vlastné | MIN | МАХ | UNIT |
|----|-----------|----------------------------------------------------------------------------------------------------|----------------------|-----|-----|------|
| 9  | dLY       | Oneskorenie druhého krídla.                                                                         | 2                    | 0   | 300 | S    |
| 10 | LSI       | Amplitúda spomaleného pohybu<br>P = personalizované počas vyhľadávania.<br>0100% = percento záberu. | 15                   | 0   | 100 | %    |
| 11 | ASL       | Protišmykové/čas navyše                                                                             | 0                    | 0   | 300 | S    |
| 12 | nMT       | Počet motorov:<br>1 = 1 motor.<br>2 = 2 motory.                                                     | 2                    | 1   | 2   |      |

POZNÁMKA - parametre vyznačené šedou závisia na vybratom motore. V tabuľke sú uvedené údaje VLASTNÝCH NASTAVENÍ motora. Viac informácií sa dozviete v kapitole 12.

### 1. ČAS AUTOMATICKÉHO ZNOVUZAVRETIA tCL

Aktívne, keď je automatický pohyb v úplne otvorenej polohe, automatický pohyb automaticky zatvára po tCL sekundách. V tejto fáze sa na displeji zobrazuje -*tC* s blikajúcou pomlčkou, ktorá počas posledných 10 sekúnd bude zamenená za odpočítavanie. Príkaz pre otvorenie alebo zásah fotobunky reštartuje odpočítavanie.

### 2. ČAS AUTOMATICKÉHO ZNOVUOTVORENIA PO PRECHODE ttr

Ak vo fáze otvárania alebo v úplne otvorenej pozícii je lúč fotobuniek nejasný a uvoľnený, automatický chod sa automaticky uzatvára po ttr sekundách, po dosiahnutí úplne otvorenej polohy. V tejto fáze displej zobrazuje -tC s blikajúcou pomlčkou, ktorá sa počas posledných 10 sekúnd zmení za odpočítavanie.

### 3. CITLIVOSŤ NA PREKÁŽKY V RÝCHLOM POHYBE SEn

Nastavte citlivosť na prekážky, aby ste sa ubezpečili, že automatický chod pracuje správne, musí sa zastaviť pri akejkoľvek prekážke, ale musí tiež zabezpečiť pohyb po celej dráhe v najhorších podmienkach (očakávaná zima, stuhnutie motorov, a pod.). Po nastavení tohto parametra sa odporúča vykonať úplný pohyb (otvorenie a zatvorenie pred detekciou prekážky.

Nižšie hodnoty odpovedajú väčšej sile nárazu na prekážku.

Zásah kvôli prekážke zastaví automatický chod a urobí krátke otočenie pohybu.

### 4. CITLIVOSŤ NA PREKÁŽKY POČAS SPOMALENÉHO POHYBU SEL

Nastavte citlivosť na prekážky počas spomaleného pohybu, aby ste sa ubezpečili, že automatický chod pracuje správne, musí sa zastaviť pri akejkoľvek prekážke, ale musí tiež zabezpečiť pohyb po celej dráhe v najhorších podmienkach (očakávaná zima, stuhnutie motorov, a pod.) Po nastavení tohto parametra sa odporúča vykonať úplný pohyb (otvorenie a zatvorenie pred detekciou prekážky. Nižšie hodnoty odpovedajú väčšej sile nárazu na prekážku.

Zásah kvôli prekážke zastaví automatický chod a urobí krátke otočenie pohybu.

### 5. RÝCHLY POHYB SPn

Ж

Nastavte rýchly pohyb, aby ste sa ubezpečili, že automatický chod pracuje správne, Percento rýchlosti sa dá nastaviť v rozsahu od 50% do 100%. UPOZORNENIE - po zmene tohto parametra je nevyhnutné vykonať nové nastavenie záberu.

### 6. SPOMALÉNÝ POHYB SPL

Nastavte spomalený pohyb, aby ste sa ubezpečili, že automatický chod pracuje správne, Percento rýchlosti sa dá nastaviť v rozsahu od 10% do 100% rýchleho chodu SPn

### UPOZÓRNENIE - po zmene tohto parametra je nevyhnutné vykonať nové nastavenie záberu.

### 7. KONFIGURÁCIA KROKOVANIA (SS) SbS

Pre príkaz SS sa dá nastaviť až 5 rôznych pracovných módov.

- *SBS* = 0 normálny (AP-ST-CH-ST-AP-ST-CH-...).
- Typická funkcia Krokovania. Počas pohybu príkaz SS zastaví automatický pohyb.
- SBS = 1 striedavé ZASTAVENIE (AP-ST-CH-AP-ST-CH-...). Striedavá činnosť so ZASTAVENÍM počas otvárania. Počas fázy otvárania príkaz SS zastaví automatický pohyb.
   SBS = 2 striedavé (AP-CH-AP-CH-...).
- Používateľ nemôže zastaviť automatický pohyb počas pohybu pomocou príkazu SS. Príkaz SS počas pohybu otočí pohyb.
- SBS = 3 kondomínium časovač.
   Príkaz SS spustí len automatický chod. Keď je automatický chod v úplne otvorenej polohe, a príkaz naďalej pretrváva, ovládacia jednotka bude čakať na rozopnutie kontaktu pred začiatkom odpočítavania automatického znovuzatvorenia (ak je zapnuté), ďalší príkaz SS v tejto fáze znovu spustí odpočítavanie automatického znovuzatvorenia.
- SBS = 4 kondomínium s okamžitým znovuzatvorením Tak ako pri kondomínium - časovači (predchádzajúci bod), ale počas odpočítavania príkaz SS vypne automatický chod.
- 8. PO VÝPADKU ELEKTRICKEJ ENERGIE *bLt*

Keď sa ovládacia jednotka zapne po výpadku el. energie, správanie ovládacej jednotky záleží na parametri bLt:

- bLt = 0 žiadna činnosť keď sa ovládacia jednotka zapne, automatický chod sa nevykoná skôr, ako po prvom príkaze. Prvý príkaz je spúšťací.
- bLt = 1 zatváranie po zapnutí ovládacia jednotka vykoná zatváranie
- 9. ONESKORENIE DRUHÉHO KRÍDLA dLY

Toto je nastavenie oneskorenia druhého krídla pre zabezpečenie správnej funkcie.

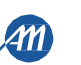

### 10. AMPLITÚDA SPOMALENÉHO POHYBU LSI

S týmto parametrom je možné nastaviť amplitúdu spomaleného pohybu a prípadne ho aj vypnúť (LSI=0). Ak potrebujete presnejší alebo odlišný spomalený pohyb medzi otváraním a zatváraním, parameter LSI je možné nastaviť na P (vlastné nastavenie) a vykonať pokročilé vyhľadávanie záberov, čím sa nastaví aj začiatok spomaleného pohybu počas vyhľadávania.

### 11. PROTIŠMYKOVÉ/ČAS NAVYŠE ASL

Tento parameter sa používa, ak motor prešmykuje, ovládacia jednotka pridá pohybu ASL sekúnd, aby sa zabezpečil celý pohyb automatického chodu v najhorších podmienkach.

### 12. POČET MOTOROV nMt

Tento parameter sa používa pre nastavenie počtu motorov: vyhľadávanie a činnosť motorov sa upraví v závislosti na tomto parametri.

# 9 - ZMENA PARAMETROV - POKROČILÉ MENU

Toto menu umožňuje podrobnejšie nastavenie niektorých parametrov. Aby ste vošli do POKROČILÉHO MENU, zatlačte a podržte tlačidlo "MENU" aspoň 5 sekundu. Zmenu parametrov vykonajte podľa postupu opísanom v ZÁKLADNOM MENU.

UPOZORNENIE - po 2 minútach bez aktivity, ovládacia jednotka z menu automaticky odíde.

|    | PARAMETRE | POPIS                                                                                                    | východzie<br>Vlastné | MIN | MAX | UNIT    |
|----|-----------|----------------------------------------------------------------------------------------------------|----------------------|-----|-----|---------|
| 1  | sn.M.     | Mód zásahu aktuálneho senzora:<br>0 = vypnuté.<br>1= úplné (obmedzovací spínač a prekážka) 1.<br>2 = len detekcia prekážky v ktoromkoľvek bode záberu.<br>3 = len detekcia pohybu v ktoromkoľvek bode záberu.1 | 1                    | 0   | 3   |         |
| 2  | MI.A.     | Amplitúda oblasti resynchronizácie.                                                                                                    | 60                   | 0   | 100 |         |
| 3  | SI.t.     | Čas zásahu aktuálneho senzora:                                                                                                    | 2                    | 1   | 10  | x 100ms |
| 4  | sd.t.     | Čas vypnutia aktuálneho senzora počas štartu motora.                                                                                                    | 15                   | 0   | 30  | x 100ms |
| 5  | Ur.A.     | Amplitúda nábehu zrýchlenia.<br>020 = nábeh amplitúdy.<br><i>SSr</i> = jeden krok na 50% rýchleho pohybu. <sup>2</sup><br><i>HSr</i> = jeden krok na 100% rýchleho pohybu. <sup>2</sup>                        | 10                   | 0   | 20  | x 35ms  |
| 6  | dr.A.     | Amplitúda zníženia rýchlosti.                                                                                                    | 10                   | 0   | 20  | x 35ms  |
| 7  | SP.h.     | Činnosť zatvárania fotobunky (PH1) pri pohybe z uzavretej polohy:<br>0 = kontrola PH1.<br>1 = automatický chod sa začne otvárať aj pri zaclonenej PH1.                                                         | 1                    | 0   | 1   |         |
| 8  | Ph.2.     | Činnosť otvárania fotobunky PH2<br>0=zapnutá pri otváraní aj zatváraní.<br>1 = zapnutá len pri otváraní                                                                                                    | 0                    | 0   | 1   |         |
| 9  | tP.h.     | Test fotobuniek:<br>0 = vypnuté.<br>1 = zapnutá PH1.<br>2 = zapnutá PH2.<br>3 = zapnutá PH1 a PH2.                                                                                                    | 0                    | 0   | 3   |         |
| 10 | Ed.M.     | Typ bezpečnostnej hrany:<br>0 = kontakt (NC).<br>1 = odporový (8k2).                                                                                                    | 0                    | 0   | 1   |         |
| 11 | iE.d.     | Prevádzkový mód bezpečnostnej hrany:<br>0 = pracuje len pri zatváraní s otočením pohybu.<br>1 = zastaví automatický pohyb (otváranie aj zatváranie) a uvoľní<br>prekážku (krátke otočenie).                    | 0                    | 0   | 1   |         |
| 12 | tE.d.     | Test bezpečnostnej hrany:<br>0 = vypnutý.<br>1 = zapnutý.                                                                                                    | 0                    | 0   | 1   |         |
| 13 | LP.o.     | Čiastočné otvorenie.                                                                                                    | 30                   | 0   | 100 | %       |

MENU O

SS

٠

FRA

ESP

17/01/2017

|    | PARAMETRE      | POPIS                                                                                                    | POVOD<br>NÉ | MIN | MAX | UNIT            |
|----|----------------|----------------------------------------------------------------------------------------------------|-------------|-----|-----|-----------------|
| 14 | tP.C.          | Čas automatického znovuzatvorenia z čiastočného otvorenia (0 = vypnuté).                                                                                                    | 0           | 0   | 900 | S               |
| 15 | FP.r.          | Mód výstupu svetelného indikátora:<br>0 = stale svetlo.<br>1 = blikajúce.                                                                                                    | 1           | 0   | 1   |                 |
| 16 | tP.r.          | Čas pred začiatkom blikania (0 = vypnuté).                                                                                                    | 0           | 0   | 10  | S               |
| 17 | FC. <u>y</u> . | Nastavenia vnútorného osvetlenia vozidla:<br>0 = na konci pohybu pre čas tC.y.<br>1 = zapnuté ak automatický chod nie je vypnutý + čas tC.y.<br>2 = zapnuté,ak ešte nevypršal čas časovača vnút. osvetlenia vozidla (tC.y)<br>3 = svetlo spusteného automatického chodu zapnuté/vypnuté.<br>4 = svetlo spusteného automatického chodu s úmerným blikaním. | 0           | 0   | 4   |                 |
| 18 | tC.y.          | Čas vnútorného osvetlenia vozidla.                                                                                                    | 180         | 0   | 900 | S               |
| 19 | dE.A.          | Núdzový spínač:<br>0 = vypnutý.<br>1 = zapnutý.                                                                                                    | 0           | 0   | 1   |                 |
| 20 | SE.r.          | Hranica cyklov pre požiadanie o asistenciu Po dosiahnutí limitu budú<br>ďalšie cykly uskutočnené s rýchlym blikaním (zapnuté je len <i>FPr</i> )<br>0 = vypnutý.                                                                                                    | 0           | 0   | 100 | x 1000<br>cicli |
| 21 | SE.F.          | Nepretržité blikanie pre požiadanie o asistenciu ( uskutoční sa iba pri<br>vypnutom automatickom chode):<br>0 = vypnutý.<br>1 = zapnutý.                                                                                                    | 0           | 0   | 1   |                 |
| 22 | HA.o.          | Vodné kladivo vo fáze otvárania (0= vypnuté)                                                                                                    | 0           | 0   | 100 | x 100ms         |
| 23 | HA.C.          | Vodné kladivo vo fáze zatvárania (0= vypnuté)                                                                                                    | 0           | 0   | 100 | x 100ms         |
| 24 | EL.M.          | Mód použitia elektrického zámku:<br>0 = vypnutý alebo nenainštalovaný.<br>1 = zapnutý bez preventívnej aktivácie.<br>2 = zapnutý s preventívnou aktiváciou.<br>3 = zapnutý a nastavený ako alektromagnetický zámok.                                                                                                    | 0           | 0   | 3   |                 |
| 25 | rl.M.          | Mód používania výstupu R1( pripojiteľný pomocou zástrčky)<br>0 = výstup sa nepoužíva.<br>1 = svetlo vnútorného osvetlenia (kopíruje výstup ovládacej jednotky).<br>2 = ECOMÓD.                                                                                                    | 0           | 0   | 1   |                 |
| 26 | MP.r.          | Tlak motora v polohe uzavreté                                                                                                    | 0           | 0   | 480 | min             |
| 27 | Mr.E.          | Funkcia pre mechanické uvoľnenie motora.                                                                                                    | 0           | 0   | 10  | x 50ms          |
| 28 | EC.o.          | Funkcia EKOMÓD (0 = vypnuté).                                                                                                    | 0           | 0   | 1   |                 |
| 29 | dE.F.          | Obnovenie východzích nastavení v závislosti na type motora:<br>0 = VLASTNÉ.<br>1 = KALOS XL.<br>2 = KALOS 70.<br>3 = KALOS 110.<br>4 = SIM.                                                                                                    | 0           | 0   | 4   |                 |
| 30 | tr.S.          | Prezeranie umiestnenia pamäte pre jeden vysielač.                                                                                                    |             |     |     |                 |
| 31 | tr.C.          | Zrušenie jedného vysielača.                                                                                                    |             |     |     |                 |
| 32 | tr.F.          | Zrušenie vysielačov. Vstúpte pre úpravu parametrov a potom držte tlačidlo "MENU", objaví sa odpočítavanie, ktoré skončí zobrazením <i>don</i> na displeji.                                                                                                    |             |     |     |                 |
| 33 | SI.d.          | Prvé spárovanie medzi zariadením Bluetooth a ovládacou jednotkou.                                                                                                    |             |     |     |                 |

POZNÁMKA - parametre vyznačené šedou závisia na vybratom motore.. V tabuľke sú uvedené údaje VLASTNÝCH NASTAVENÍ motora. Viac informácií sa dozviete v kapitole 12.

### 1. MÓD ZÁSAHU SENZORA Sn.M.

Je možné si vybrať zo 4 typov zásahu aktuálneho senzora, ktorý deteguje blokovaný motor:

• *Sn.M.* = 0 senzor je vypnutý.

Sn.M.= 1 úplná čiňnosť: zásah detekcie prekážky v centrálnej zóne záberu a zásah pre konce pohybu v oblastiach resynchronizácie (viď parameter MI.A.).

SK

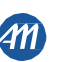

- Sn.M. = 2 senzor zasahuje len pri detekcii prekážky v akejkoľvek polohe.
- *Sn.M.= 3* senzor zasahuje len ako koniec pohybu v akejkoľvek polohe.

### 2. AMPLITÚDA OBLASTI RESYNCHRONIZÁCIE MI.A.

S týmto parametrom je možné nastaviť amplitúdu v oblasti resynchronizácie a prípadne ho aj vypnúť (MI.A.=0). V tejto oblasti, zásah prúdového senzora zastaví pohyb a nastaví dosiahnutú polohu ako polohu celkom uzavreté/otvorené. Hodnota 100 odpoveda 25% celkového záberu motora.

### 3. ČAS ZÁSAHU SENZORA Sl.t.

Čas, po ktorom zasahuje senzor pre detekciu motora blokovaného (aktuálny senzor) prekážkou.

### 4. ČAS VYPNUTIA POČAS ŠTARTU MOTORA Sd.t.

Čas, v ktorom sú aktuálne senzory vypnuté počas štartu motora.

### 5. NÁBEH ZRÝCHLENIA Ur.A.

Tento parameter nastavuje amplitúdu nábehu zrýchlenia počas štartu motora. Čím vyššia hodnota tým dlhší bude nábeh. S Ur.A.

= 0 nábehy sú vypnuté a motor sa spustí priamo v rýchlom pohybe alebo v spomalenom pohybe, podľa polohy počas záberu.

Okrem týchto číselných hodnôt, tu sú ešte 2 ďalšie možnosti:

- SS.r. motor sa spustí na 50% rýchleho pohybu na 0,6 sekundy.
- HS.r. motor sa spustí na 100% rýchleho pohybu na 0,6 sekundy.

### 6. NÁBEH SPOMALENIA dr.A.

Tento parameter umožňuje nastaviť amplitúdu nábehu spomalenia z rýchleho pohybu do spomaleného pohybu. Čím vyššia hodnota tým dlhší bude nábeh

#### ČINNOSŤ PH1 Z POLOHY UZAVRETÉ SP.h. 7

Fotobunka zatvárania má nasledujúce funkcie:

- Zatváranie: okamžitá zmena pohybu. Otváranie zo strednej polohy: bez zásahu .
- Otváranie z uzavretej polohy
  - Sp.h. = 0 automatický chod nie je v pohybe ak lúč PH1 je prerušený.
  - Sp.h. = 1 automatický chod je v pohybe, keď je lúč PH1 prerušený.

#### ČINNOSŤ PH2 Ph.2. 8.

Fotobunka otvárania má nasledujúce funkcie:

- Otváranie: zastaví pohyb a čaká, kým lúč nie je uvoľnený, potom sa začne pohyb smerom k otvoreniu.
- Zatváranie:
  - Ph.2. = 0 zastaví pohyb a čaká, kým lúč nie je uvoľnený, potom sa začne pohyb smerom k otvoreniu.
  - Ph.2. = 1 bez zásahu.

### 9. TEST FOTOBUNIEK tP.h.

Zapnutím tejto funkcie, pred začiatkom každého pohybu zo stavu pripraveného na automatický chod, ovládacia jednotka urobí funkčnú kontrolu fotobuniek. Kontrola sa neuskutoční v prípade rýchleho presunu po zásahu bezpečnostného zariadenia. Riaďte sa odstavcom 4.1 pre pripojenie fotobuniek

### 10. TYP BEZPEČNOSTNEJ HRANY Ed.M.

Ovládacia jednotka môže pracovať s dvomi odlišnými typmi bezpečnostných hrán:

- Ed.M. = 0 mechanická s normálne uzatváraným kontaktom.
- . Ed.M. = 1 odporová hrana  $8,2K\Omega$ .

### 11. PREVÁDZKOVÝ MÓD BEZPEČNOSTNEJ HRANY iE.d.

- Pre umožnenie inštalácie bezpečnostných hrán v obidvoch smeroch pohybu, je možné si vybrať z 2 rôznych funkcií:
- *iE.d. = 0* len pri zatváraní s úplným otočením pohybu.
- iE.d. = 1 obidva smery pohybu, zastavenie a krátke otočenie pohybu pre uvoľnenie prekážky.

### 12. TEST BEZPEČNOSTNEJ HRANY tE.d.

Zapnutím tejto funkcie urobí ovládacia jednotka funkčnú kontrolu bezpečnostnej hrany. Táto funkcia sa používa, ak má hrana pripojená k ovládacej jednotke elektronický autotest (napr. rádio hrana R.CO.O). Pripojte testovací kontakt hrany k napájaciemu zdroju vysielača fotóbunky (odstaveć 4.1) a zapnite autotest s nízkym napätím 0V js (z dôvodu kompatibility sa riaďte pokynmi pre bezpečnostnú hranu s elektronickým autotestom)

### 13. ČIASTOČNÉ OTVORENIE LP.o.

Ciastočné otvorenie sa dá uskutočniť len so štartom v zatvorenej polohe. Tento parameter nastaví otváranie ako percent. podiel celkového záberu. 14. ČAS AUTOMATICKÉHO ZNOVUZATVORENIA Z ČIASTOČNÉHO OTVORENIA *tP.C.* 

Aktívne, keď je automatický chod v čiastočne otvorenej polohe, automaticky zatvára po tP.C sekundách. V tejto fáze displej zobrazuje -tC s blikajúcou pomlčkou, ktorá počas posledných 10 sekúnd bude zamenená za odpočítavanie.

### 15. MÓD VÝSTUPU MAJÁKA FP.r.

- Pre svetelný indikátor je možné si vybrať až z 2 rôznych funkcií.
- FP.r. = 0 výstup stáleho svetla. Bude potrebné pripojiť samoblikajúci svetelný indikátor (B.RO LIGHT 24 Vac).
- FP.r. = 1 výstup pre maják bude potrebné pripojiť svetelný indikátor stáleho svetla (B.RO LIGHT FIX 24 Vac).

### 16. CAS PRED BLIKANIM tP.r.

Čas pred blikaním pred každým pohybom v obidvoch smeroch, tP.r. sekúnd pred blikaním.

### 17. NASTAVENIA VNÚTORNÉHO OSVETLENIA VOZIDLA FC.Y.

- Ovládacia jednotka má 4 rôzne funkcie pre vnútorné osvetlenie vozidla:
- *FC.y.* = 0 svetlo sa vypne na konci pohybu po *tC.y.* sekundách.
- FC.y. = 1 svetlo sa výpne len s vypnutým automatickým chodom po tC.y. sekundách.
- FC.y. = 2 sa rozsvietilo po tC.y. sekundách od začiatku pohybu, nezávisle na podmienkach automatického chodu (svetlo by sa malo vypnúť pred koncom pohybu)

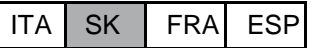

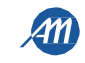

### FC.y. = 3 zapnúť svetlo automatického chodu - svetlo sa vypne okamžite keď automatický chod dosiahne polohu zatvorené.

- *FC.y.* = 4 svetlo spusteného automatického chodu s úmerným blikaním.
  - <u>Otváranie</u>: pomalé blikanie.
  - Zatváranie: rýchle blikanie
  - <u>Otvorené:</u> svetlo zapnuté
  - Zatvorené: svetlo vypnuté.
  - <u>Zastavené:</u> 2 bliknutia + dlhá prestávka + 2 bliknutia + dlhá prestávka + ...

### 18. ČAS VNÚTORNÉHO OSVETLENIA VOZIDLA tC.Y.

### Čas aktivácie vnútorného osvetlenia vozidla.

### 19. NÚDZOVÝ SPÍNAČ dE.A.

Я

Počas funkčného módu NÚDZOVÉHO SPÍNAČA sa automatický chod presúva len na permanentný príkaz.

Zapnuté príkazy sú OTVORIŤ a ZATVORIŤ. SS a PED sú vypnuté. Počas funkcie núdzového spínáča sú vypnuté všetky pohyby automatického chodu, ako sú napr. krátke alebo úplné otočenie. Všetky bezpečnostné zariadenia sú vypnuté okrem STOP.

### 20. NASTAVENIE ROZSAHU CYKLOV PRE POŽIADAVKU NA ASISTENCIU SE.r.

Pred požiadavkou na asistenciu je možné nastaviť počet cyklov. Po dosiahnutí limitu budú ďalšie cykly uskutočnené s rýchlym blikaním (len ak *fp.r.* = 1).

### 21. NEPRETRŽITÉ BLIKAJÚCE SVETLO PRE POŽIADAVKU O ASISTENCIU SE.F.

Po dosiahnutí limitu SE.F.bude blikajúce svetlo blikať aj pri vypnutom automatickom chode, aby bola signalizovaná požiadavka o asistenciu.

### 22. VODNÉ KLADIVO VO FÁZE OTVÁRANIA HA.o.

Táto funkcia sa používa pri elektrickom zámku, ktorý sa musí zapnúť cez menu *EL.M.* Brána krátko zatlačí na mechanické zastavenie aby došlo k uvoľneniu elektrického zámku pred pohybom otvárania, so začiatkom pri uzavretej bráne. Týmto menu je možné nastaviť trvanie tlaku z minimálnej hodnoty 0,1 s do maximálne 10 s.

### 23. VODNÉ KLADIVO VO FÁZE ZATVÁRANIA HA.c.

Táto funkcia sa používa pri elektrickom zámku, ktorý sa musí zapnúť cez menu EL.M. Keď sa brána dostane k miestu mechanického zastavenia uzavretia, ovládacia jednotka vyvinie silný tlak, na zabezpečenie uzamknutia elektrického zámku. Týmto menu je možné nastaviť trvanie tlaku z minimálnej hodnoty 0,1 s do maximálne 10 s.

### 24. MÓD POUŽITIA ELEKTRICKÉHO ZÁMKU EL.M.

Tento parameter umožňuje zvoliť činnosť výstupu ELEKTRICKÉHO ZÁMKU:

- EL.M. = 0 elektrický zámok vypnutý alebo nenainštalovaný...
- *EL.M. = 1* elektrický zámok bude zapnutý v rovnakom čase ako motory.
- EL.M. = 2 elektrický zámok bude zapnutý 1,5 s pred zapnutím motorov.
- EL.M. = 3 elektromagnetický zámok: zámok bude zapnutý len pri automatickom chode v úplne uzavretej polohe. S príkazom otvorenia bude zámok vypnutý. Počas funkcie "tlak motora v uzavretej polohe", bude elektromagnetický zámok vypnutý.
   UPOZORNENIE pri použití elektromagnetického zámku, je absolútne nevyhnutné použitie karty R1.

### 25. MÓD POUŽÍVANIA VÝSTUPU R1 rl.M.

Tento parameter umožňuje zvoliť činnosť karty R1 (voliteľné):

- *rl.M. = 0* výstup je vypnutý.
- *rl.M. = 1* elektrický zámok: kontakt NO (bez napätia) karta R1 má rovnakú funkciu výstupu ELEKTRICKÝ ZÁMOK.
- *rl.M. = 2* Vnútorné osvetlenie vozidla: kontakt NO (bez napätia) karty R1 má rovnakú funkciu výstupu SVETLO OTVORENEJ BRÁNY.

### 26. TLAK MOTORA V POLOHE UZAVRETÉ, FUNKCIA OCHRANA PROTI VETRU MP.r.

Táto funkcia sa používa na udržanie tlaku motora na mechanické zastavenie, vykonaná iba pri vypnutom automatickom chode. Ovládacia jednotka vykoná 1 minútu zatvárania každých MP.r. minút na udržanie tlaku pri mechanických zastaveniach (napr. pre kompenzáciu vetra).

### 27. MECHANICKÉ UVOĽNENIE Mr.E.

Funkcia pre mechanické uvoľnenie motora: je užitočná pri tých motoroch, ktoré majú odomknutie manuálneho pohybu, ktoré môže zostať uzamknuté kvôli tlaku motora pri mechanickom zastavení. Keď sa dostane na mechanické zastavenie, motor spraví krátky spätný pohyb MrE. X 50ms.

POZNÁMKA - so zapnutou funkciou MP.r (tlak motora v uzavretej polohe), sa mechanické uvoľnenie uskutoční len v prvej polohe mechanického zastavenia.

28. FUNKCIA EKOMÓD EC.o.

Tento mód umožňuje zapnutie funkcie EKOMÓD. Viď kapitolu 10.

### 29. OBNOVENIE VÝCHODZÍCH NASTAVENÍ dE.F.

S touto položkou menu *dE.F* je možné obnoviť východzie nastavenia ovládacej jednotky. Toto znovunastavenie obnoví všetky parametre základného a pokročilého menu, ale nezmení zapamätané zábery.

Presuňte sa na *dE.F* a potom držte tlačidlo "MENU", kým sa na díspleji nezobrazí číslo (napr. 0) potom uvoľnite tlačidlo. Vyberte používaný motor tlačidlami "UP" a "DOWN".

- 0: VLASTNÉ
- 1: XTILUS
- 2: INT VS
   3: MINIART
- 3. WINNART
   4: KINEO 400
- 4: KINEO 400

Zatlačte a držte tlačidlo "MENU" kým číslo neprestane blikať, potom uvoľnite tlačidlo. Zatlačte a držte tlačidlo "MENU", na displeji sa zobrazí odpočítavanie *d80,d79,...,d01*, tlačidlo neuvoľňujte kým sa na displeji nezobrazí *don*.

POZNÁMKA - ak sa chcete dozvedieť typ vybratého motora, presuňte sa na položku menu *dE.F.*: displej zobrazuje striedavo *dE.F.* a vybratý motor. Ak sa parameter zmení (čo záleží na type motora, viď kapitola 12), na displeji sa zobrazí aj písmeno *c* (napr.*c*)

### 30. PREZERANIE POZÍCIE V PAMÄTI PRE JEDEN VYSIELAČ tr.S.

S touto položkou menu tr.S je možné zobraziť umiestnenie v pamäti, v ktorom je vysielač uložený.

Pre vykonanie funkcie, sa presuňte na tr.S a potvrďte zatlačením tlačidla "MENU". Držte zatlačené tlačidlo "MENU" kým sa na displeji nezobrazí

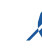

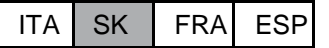

### SEE potom uvoľnite tlačidlo.

V tomto bode zatlačte tlačidlo uloženého vysielača (neaktivuje sa žiadny príkaz). Na displeji sa zobrazí:

- na 2 sekundy miesto v pamäti, ak je uložený;
- na 2 sekundy napísané not , ak nie je uložený.

Po dvoch sekundách sa displej vráti na obrazovku SEE a bude možné vykonať túto funkciu s ďalším vysielačom.

Pre ukončenie tejto funkcie zatlačte tlačidlo "MENU". Ovládacia jednotka ináč po 15 sekundách bez vysielania ukončí funkciu a zobrazí napísané toUt.

### 31. ZRUŠENIE JEDNÉHO VYSIELAČA tr.C.

S položkou menu tr.C. je možné vymazať jeden vysielač z pamäte.

Pre vykonanie tejto funkcie, sa presuňte na tr.C a potvrďte zatlačením tlačidla "MENU". Držte zatlačené tlačidlo "MENU", kým sa na displeji nezobrazí 0, potom uvoľnite tlačidlo. Vyberte umiestnenie vysielača v pamäti. Držte zatlačené tlačidlo "MENU" kým sa na displeji nezobrazí CLr, potom uvoľnite tlačidlo.

Pre ukončenie tejto funkcie zatlačte tlačidlo "MENU". Ak sa na displeji zobrazí napísané Err, vyskytli sa problémy s pamäťou (napr. prázdne umiestnenie alebo odpojená pamäť).

### 32. ZRUŠENIE VŠETKÝCH VYSIELAČOV tr.F.

S položkou menu tr.F. je možné vymazať všetky uložené vysielače z pamäte.

Presuňte sa na tr.F. a potom držte tlačidlo "MEŇU", zatlačené, kým sa na displeji nezobrazí 0 potom uvoľnite tlačidlo. Znovu zatlačte a držte tlačidlo "MENU", na displeji sa zobrazí odpočítavanie d80,d79,...,d01, tlačidlo neuvoľňujte kým sa na displeji nezobrazí don.

33. BLUETOOTH Sl.d.

Položka menu potrebná pre prvé spárovanie medzi zariadením Android a ovládacou jednotkou. Riaďte sa časťou Pomoc pre aplikácie Android pre postup pri pripojení.

## 10 - EKOMÓD

Funkcia EKOMÓD umožňuje zvýšiť životnosť batérií v prípade výpadku napájania z rozvodnej siete. Pre zapnutie tejto funkcie: 

.

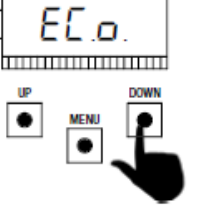

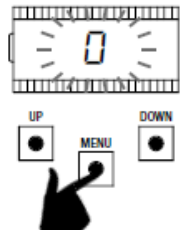

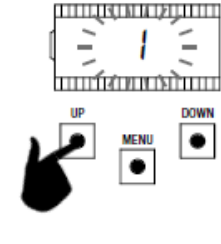

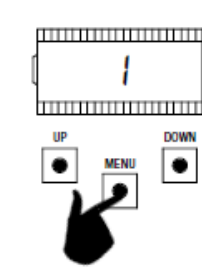

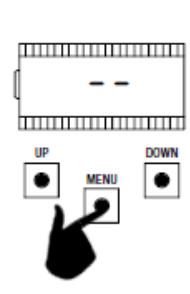

Uistite sa, že doska je mimo programovacie menu (krátko zatlačte tlačidlo "MENU"). Pre vstup do menu, zatlačte a držte tlačidlo "MENU"

aspoň 5 sekúnd

Použite tlačidlo "UP" a "DOWN" a presuňte sa do vnútra položiek menu Vyberte položku EC.o.

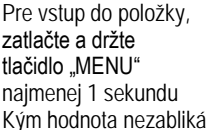

Použite tlačidlo UP" a "DOWN" Zmenu hodnoty.

Pre uloženie hodnoty, zatlačte a držte tlačidlo "MENU" najmenej 1 sekundu

pre

Pre ukončenie krátko zatlačte tl. "MENU"

Počas prevádzky na batérie, a zapnutého EKOMÓDU, ovládacia jednotka aktivuje motor na zníženej rýchlosti (50% normálnej rýchlosti) a všetko príslušenstvo, okrem elektrického zámku sa VYPNE.

UPOZORNENIE - v tejto situácii sa bezpečnostné zariadenia NEAKTIVUJÚ. Kvôli väčšej bezpečnosti, navrhujeme presunúť automatický chod na dohľad.

Ak sa počas prevádzky na batérie, obnoví napájanie, po 5 sekundách (čas aktivácie príslušenstva), motor sa znovu spustí vo vysokej rýchlosti a bezpečnostné zariadenia budú znovu monitorované.

rev.00

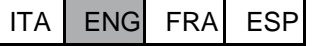

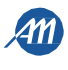

# **11** - NASTAVENIE ZÁBERU - JEDEN MOTOR

### Zvoľte prevádzku s jedným motorom:

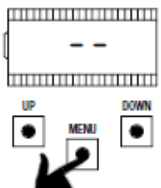

Uistite sa, že

SK

doska je mimo

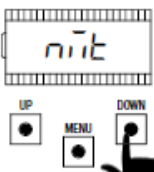

Použite tlačidlo "UP" a "DOWN" a presuňte sa do vnútra položiek menu Vyberte položku *nMt*.

11 1. IEDNODUCHÉ NASTAVENIE ZÁBERU - IEDEN MOTOR

Pre vstup do položky,

najmenej 1 sekundu

zatlačte a držte

tlačidlo "MENU"

hodnota bliká

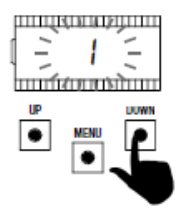

Použite tl**ačidlo** "UP" a "DOWN" pre zmenu hodnoty.

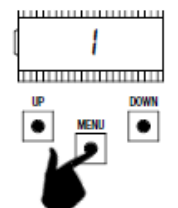

Pre uloženie hodnoty,

najmenej 1 sekundu

zatlačte a držte

tlačidlo "MENU"

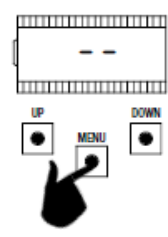

Pre ukončenie krátko zatlačte tlač. "MENU"

programovacie menu (krátko zatlačte tlačidlo "MENU"). Pre vstup do menu, zatlačte a držte tlačidlo "MENU" najmenej 1 sekundu

### UPOZORNENIE - Pre správnu činnosť systému, je absolútne nenahraditeľné použitie mechanických zastavení pri otváraní a zatváraní.

| 1. | Pripojte automatický chod k MOTORU 1 a skontrolujte, či máte<br>nastavené $nMT = 1$ .<br>Vykonajte kontrolu menu, a ak je to potrebné, upravte nastavenia<br>pred začatím rozpoznávania záberu.<br>Spomalenia budú tie, ktoré sú nastavené v menu, s rovnakým<br>percentom počas otvárania aj zatvárania ( <i>LSI</i> $\neq$ <i>P</i> ).              |                 |
|----|----------------------------------------------------------------------------------------------------|-----------------|
| 2. | Odomknite automatický chod a presuňte krídlo do stredu záberu<br>Zatlačte súčasne tlačidlá "UP" a "MENU" aspoň na 5 sekúnd, kým sa na<br>displeji nezobrazí LOP.                                                                                                    | 5 sekúnd<br>LOP |
| 3. | Ak sa automatika <u>NEHÝBE pri ot</u> váraní, zatlačte tlačidlo "DOWN" aby ste zastavili rozpoznávanie. Displej zobrazí <i>L</i>                                                                                                    |                 |
| 4. | Zatlačte tlačidlo "SS", ak chcete postup opakovať: automatický chod<br>sa pohybuje smerom k otváraniu zníženou rýchlosťou.<br>Po dosiahnutí mechanického zastavenia pre otváranie, sa motor zastaví<br>automaticky.<br>UPOZORNENIE - ak sa motor automaticky nezastaví, zatlačte tlačidlo "SS".<br>V tejto fáze sa na displeji zobrazuje <i>LOP</i> . |                 |
| 5. | Automatický chod sa pohybuje automaticky smerom k otvoreniu<br>rýchlym chodom. Po dosiahnutí mechanického zastavenia, sa<br>motor zastaví automaticky.<br>UPOZORNENIE - ak sa motor automaticky nezastaví, zatlačte tlačidlo "SS".<br>V tejto fáze sa na displeji zobrazuje LCL.                                                                      |                 |
| 6. | Automatický chod sa pohybuje automaticky smerom k otvoreniu<br>rýchlym pohybom. Po dosiahnutí mechanického zastavenia pre<br>otváranie, sa motor zastaví automaticky.<br>UPOZORNENIE - ak sa motor automaticky nezastaví, zatlačte tlačidlo "SS".<br>V tejto fáze sa na displeji zobrazuje <i>LOP</i> .                                               |                 |
| 7. | Automatický chod sa pohybuje smerom k zatváraniu s nastavením spomaleného pohybu nastaveného v menu <i>LSI</i> .                                                                                                    |                 |

SK

FRA

ESP

6-1622420

rev.00

17/01/2017

ITA

22/24

### UPOZORNENIE - v prípade zásahu bezpečnostného zariadenia, sa rozpoznávanie zastaví a na displeji sa zobrazí *L*--. Zatlačte tlačidlo "SS" a rozpoznávanie začnite znovu od 4-tého bodu.

POZNÁMKA - ak sa počas vyhľadávania motory nezastavia automaticky, zvýšte hodnotu citlivosti na prekážku a/alebo citlivosť na prekážku počas spomaleného pohybu (menu SEn a SEL) viď odstavec 8, a skontrolujte, či mód zásahu aktuálneho senzora je vhodný pre použitie ako obmedzovací spínač (menu Sn.M.), viď odstavec 9.

#### 11.2- POKROČILÉ NASTAVENIE ZÁBERU - JEDEN MOTOR Pripojte automatický chod k MOTORU 1 a skontrolujte, či máte nastavené nMT = 1. Vykonajte kontrolu menu a ak je to potrebné, upravte nastavenia pred 1. záčatím rozpoznávania záberu. Uistite sa, že ste túto položku nastavili v menu LSI = P. Spomalený pohyb by sa mal nastaviť počas procesu rozpoznávania a amplitúdy budú nezávislé v dvoch smeroch. DOW ٠ Spustite automatický chod a presuňte krídlo do stredu záberu 5 sekúnd Zatlačte súčasne tlačidlá "UP" a "MENU" aspoň na 5 sekúnd, kým sa na 2. LÜP displeji nezobrazí LOP. Ak sa automatika NEHÝBE pri otváraní, zatlačte tlačidlo "DOWN" aby ste 3. L-zastavili rozpoznávanie. Displej zobrazí L--. • Zatlačte tlačidlo "SS", ak chcete postup opakovať: automatický chod sa pohybuje smerom k otváraniu zníženou rýchlosťou. ۲ Po dosiahnutí mechanického zastavenia pre otváranie, sa motor zastaví 4. LOP automaticky UPOZORNENIE - ak sa motor automaticky nezastaví, zatlačte tlačidlo "SS". V tejto fáze sa na displeji zobrazuje LOP. Automatický chod sa pohybuje automaticky smerom k zatváraniu rýchlym ۲ pohybom. Keď sa automatický chod dostane do polohy pre začiatok 5. LCL spomaleného pohybu, zadajte príkaz Krokovanie (SS) -----V tejto fáze sa na displeji zóbrazuje LCL. Automatický chod pokračuje spomalenou rýchlosťou. Po dosiahnutí mechanického zastavenia, sa motor zastaví automaticky. LCL UPOZORNENIE - ak sa motor automaticky nezastaví, zatlačte tlačidlo "SŠ". 6. V tejto fáze sa na displeji zobrazuje LCL. harman Automatický chod sa pohybuje automaticky smerom k otvoreniu rýchlym ۲ pohybom. Keď sa automatický chod dostane do polohy pre začiaťok 7. LOP spomaleného pohybu, zadajte príkaz Krokovanie (SS) ..... V teito fáze sa na displeji zobrazuje LOP. Automatický chod pokračuje spomalenou rýchlosťou. Po dosiahnutí mechanického zastavenia pre otváranie, sa motor zastaví 8. automaticky. I OP UPOZORNENIE - ak sa motor automaticky nezastaví, zatlačte tlačidlo "SS". V tejto fáze sa na displeji zobrazuje LOP. 9. Automatický chod sa pohybuje smerom k zatváraniu s nastavením LCL spomaleného pohybu. -----UPOZORNENIE - v prípade zásahu bezpečnostného zariadenia, sa rozpoznávanie zastaví a na displeji sa zobrazí L--. Zatlačte tlačidlo "SS" a rozpoznávanie začnite znovu od 4-tého bodu. POZNÁMKA - ak sa počas vyhľadávania motory nezastavia automaticky, zvýšte hodnotu citlivosti na prekážku a/alebo citlivosť na prekážku počas spomaleného pohybu (menú SEn a SEL) viď odstavec 8, a skontrolujte, či mód zásahu aktuálneho senzora je vhodný pre použitie ako obmedzovací spínač (menu Sn.M.), viď odstavec 9.

ITA SK

FRA

ESP

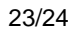

# 12- VÝCHODZIE HODNOTY

Ovládacia jednotka BIOS2 24V má schopnosť si vybrať používaný motor. Toto umožňuje nastaviť, ako východzie, niektoré parametre pre optimálnu činnosť motora. Toto je tabuľka parametrov s priradenými východzími hodnotami podľa typu motora.

| MENU      |         |                                                               |         | VÝCHODZIE HODNOTY |        |         |              |
|-----------|---------|---------------------------------------------------------------|---------|-------------------|--------|---------|--------------|
|           | DISPLEJ | JISPLEJ KRATKY POPIS                                          | VLASTNÉ | XTILUS            | INT VS | MINIART | KINEO<br>400 |
| ZÁKLADNÉ  | SEn     | Citlivosť na prekážky v rýchlom chode (0 = vypnuté).          | 50      | 45                | 35     | 60      | 40           |
| ZÁKLADNÉ  | SEL     | Citlivosť na prekážky počas spomalených chodov (0 = vypnuté). | 70      | 75                | 60     | 60      | 50           |
| ZÁKLADNÉ  | SPn     | Rýchly pohyb                                                  | 100     | 80                | 70     | 100     | 100          |
| ZÁKLADNÉ  | SPL     | Spomalený pohyb.                                              | 50      | 40                | 60     | 50      | 50           |
| ZÁKLADNÉ  | ASL     | Protišmykové/Čas navyše                                       | 0       | 15                | 15     | 15      | 15           |
| POKROČILÉ | Slt     | Čas zásahu aktuálneho senzora:                                | 2       | 2                 | 2      | 2       | 2            |
| POKROČILÉ | SdT     | Čas vypnutia aktuálneho senzora počas štartu motora.          | 15      | 15                | 25     | 15      | 15           |
| POKROČILÉ | UrA     | Amplitúda nábehu zrýchlenia.                                  | 10      | 15                | 10     | 15      | 10           |
| POKROČILÉ | drA     | Amplitúda zníženia rýchlosti.                                 | 10      | 10                | 5      | 15      | 10           |
| POKROČILÉ | dEF     | Obnoviť východzie nastavenia                                  | 0       | 1                 | 2      | 3       | 4            |

POZNÁMKA – Ak sa chcete dozvedieť typ vybraného motora, presuňte sa na položku menu *dE.F.*; displej zobrazí v alternácii číslo vybraného motora. Ak sa zmení parameter, (ktorý závisí na type motora), na displeji sa zobrazí aj písmeno c (napr. c <u>l).</u>

# MADE IN ITALY

ALLMATIC S.r.I 32020 Lentiai - Belluno - Italy Via dell'Artigiano, nº1 – Z.A. Tel. 0437 751175 - 751163 r.a. Fax 0437 751065 http://www.allmatic.com - E-mail: info@allmatic.com

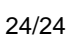

Я

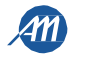